## 第129届广交会网上举办参展指引・之三 广交会参展商网上平台供采对接指南

目录

1、推荐供应展品信息

2、管理采购意向

3、管理名片

4、即时沟通

5、预约洽谈

温馨提示:

第129届广交会网上平台功能在原基础上进行了优化,已熟悉上届 平台功能的参展商,可查找文中标 NEW 的部分,快速了解新内容。

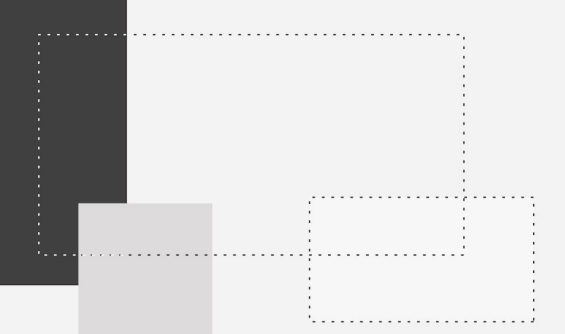

# 推荐供应展品信息

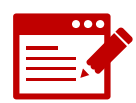

## 推荐供应展品信息

参展商登录【云展厅管理】后,可通过【展品管理】列表中的推荐展品功 能,发布重点推荐展品信息。推荐供应展品信息,如与采购商采购意向成 功匹配,将被推送给采购商。

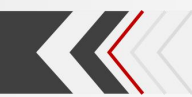

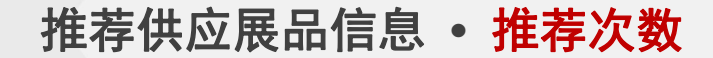

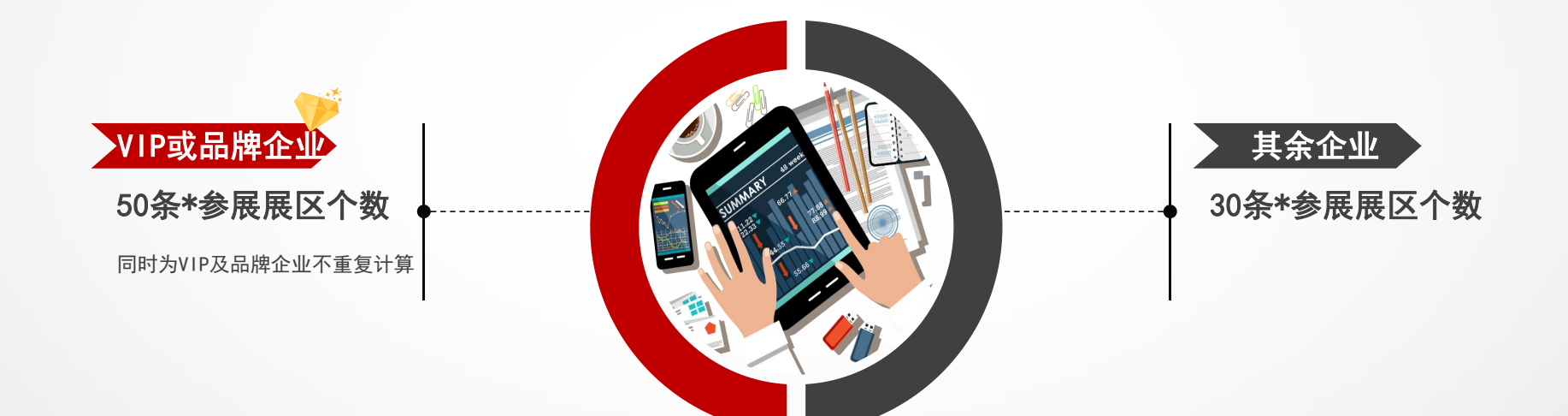

▶ 推荐次数不分展区,用完即止

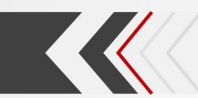

#### 推荐供应展品信息 · 推荐前的准备

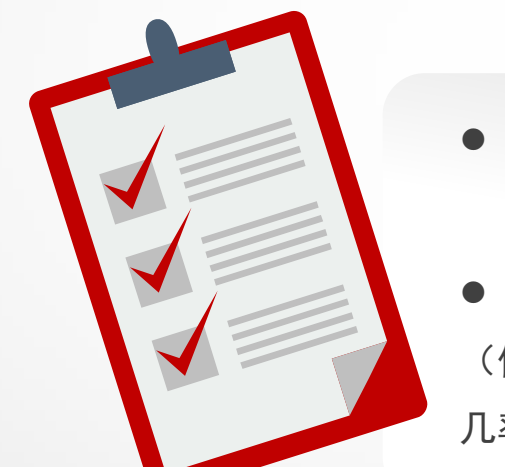

▶ 展品须在<mark>展品列表里</mark>才可被推荐

展品上传时尽量完整填写字段信息
 (信息填写越完整,与采购商的采购意向匹配度越高,被推荐
 几率越大)

▶ 不同类型参展商账号对推荐供应展品信息有不同的权限, 详见帮助中心《管理账号》

#### 推荐供应展品信息 · 推荐时的操作

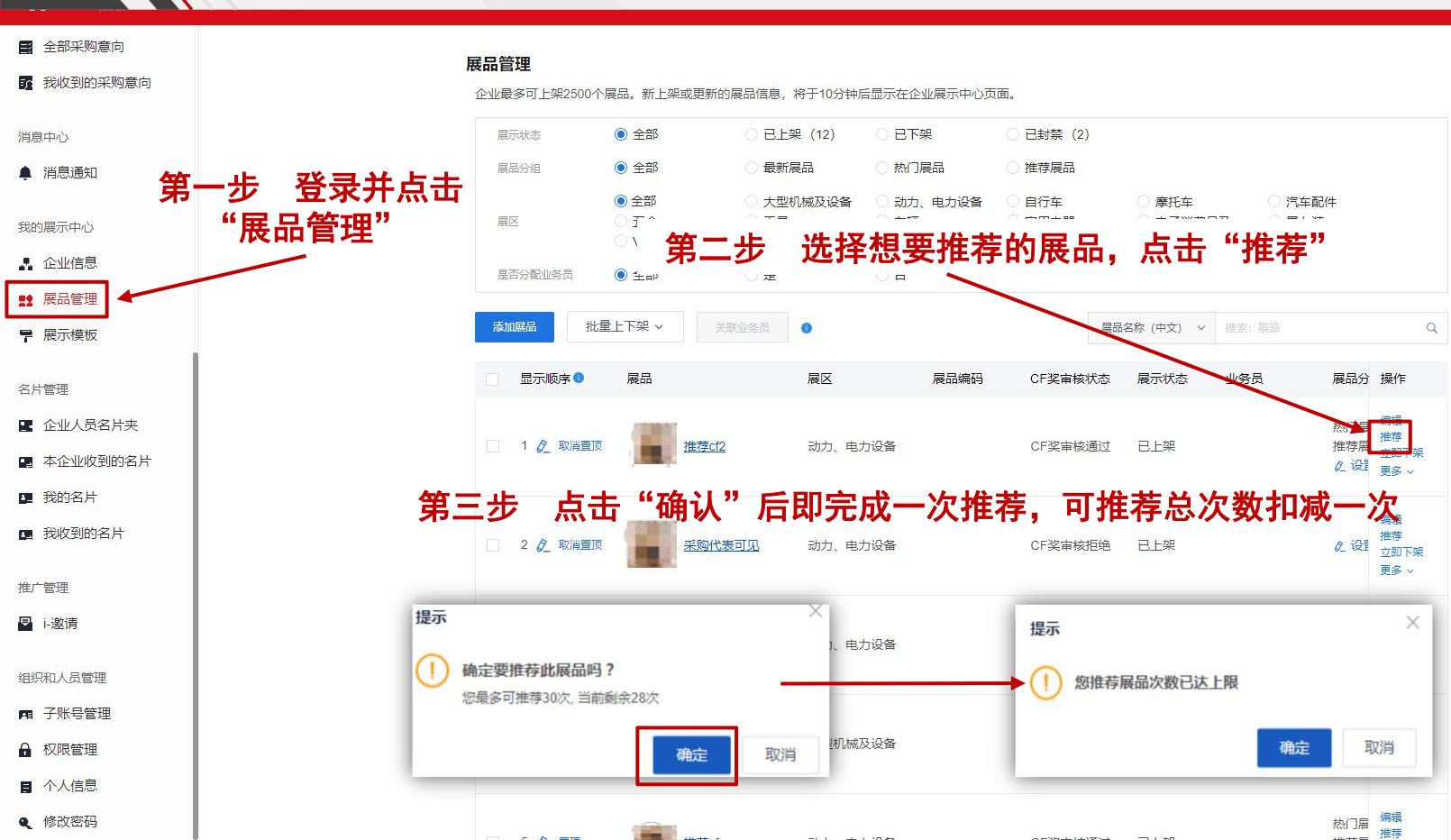

#### 推荐供应展品信息 • 推荐后的查询

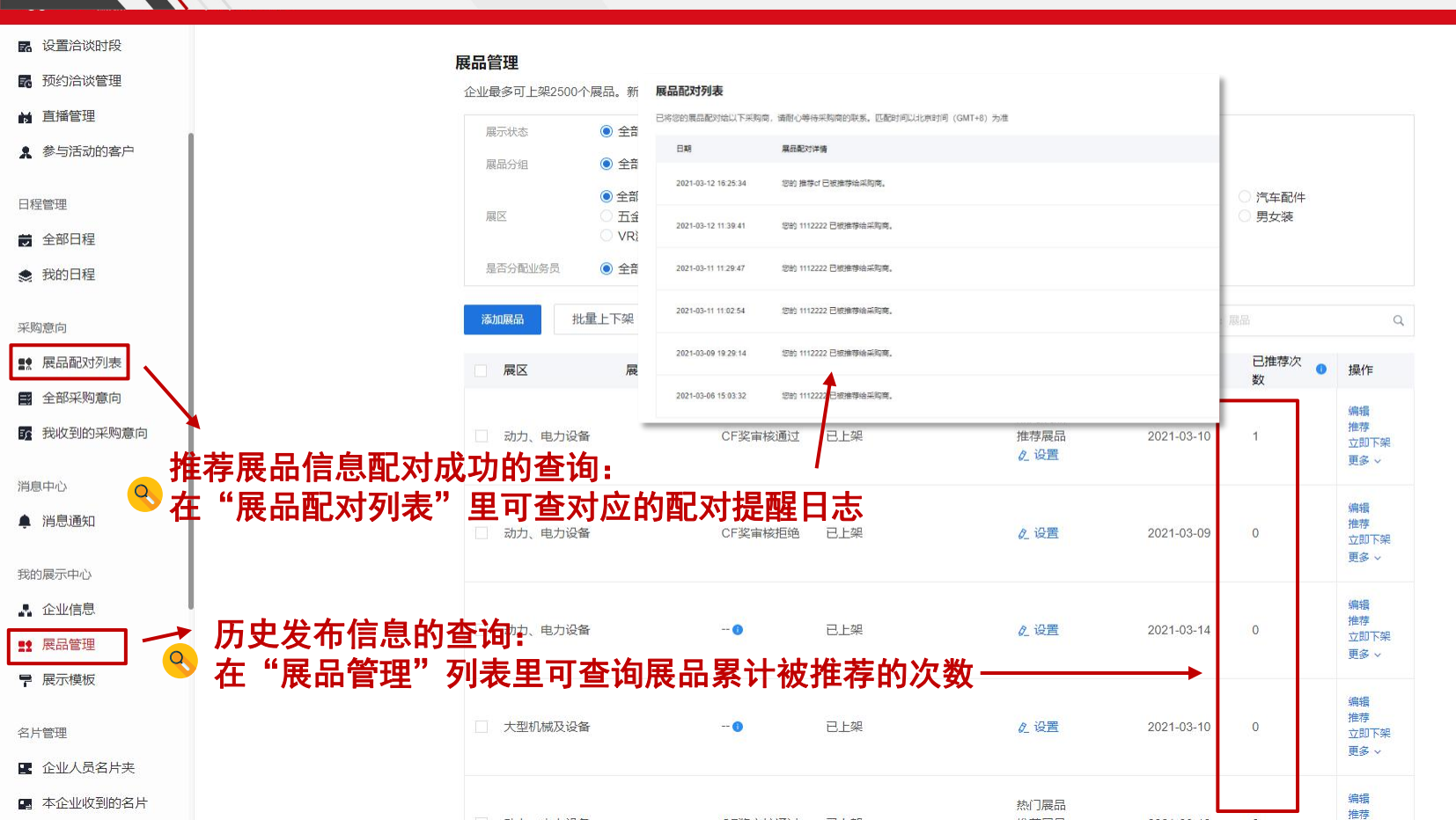

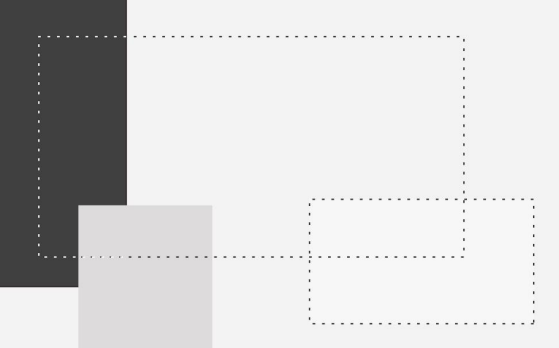

## 管理采购意向

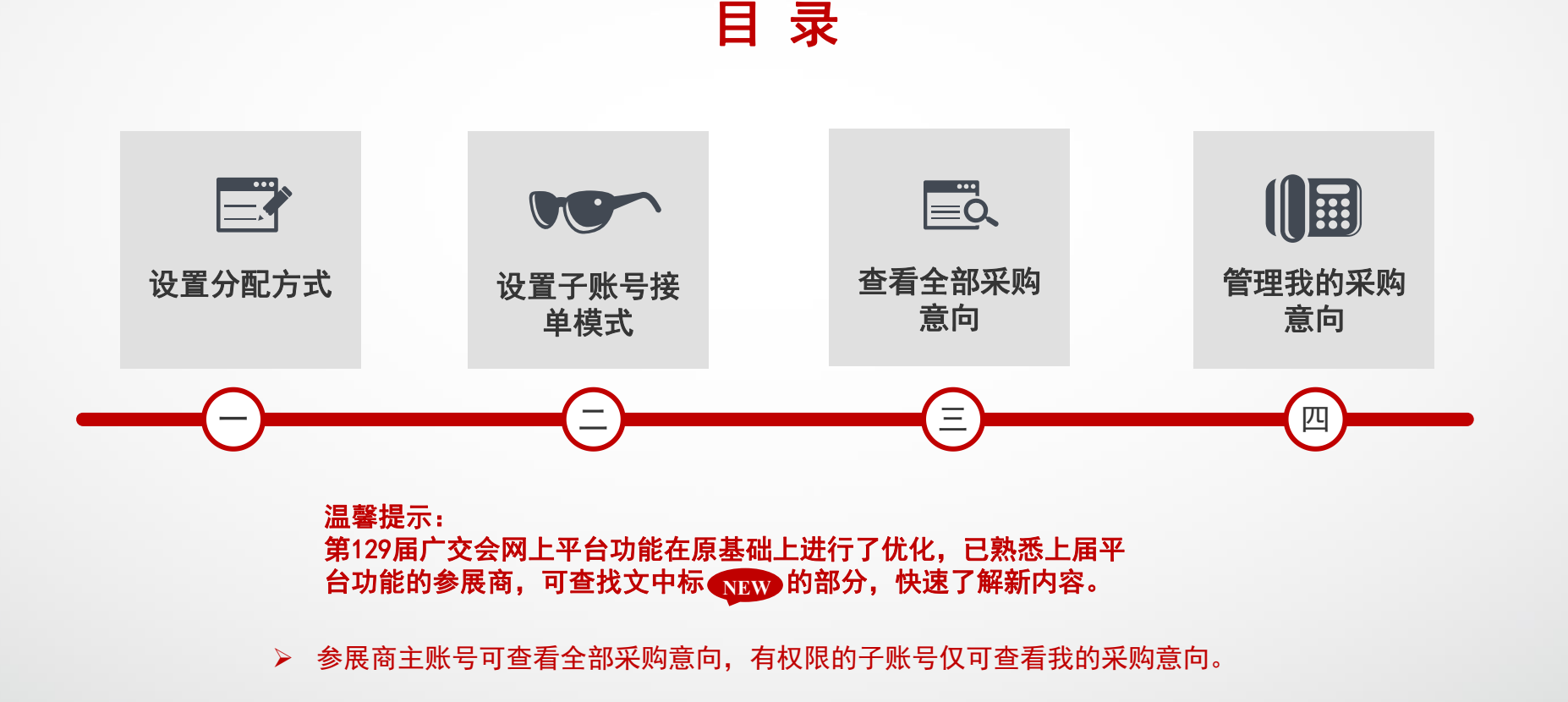

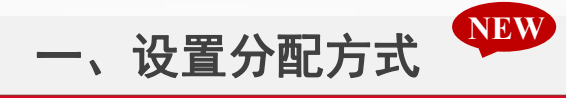

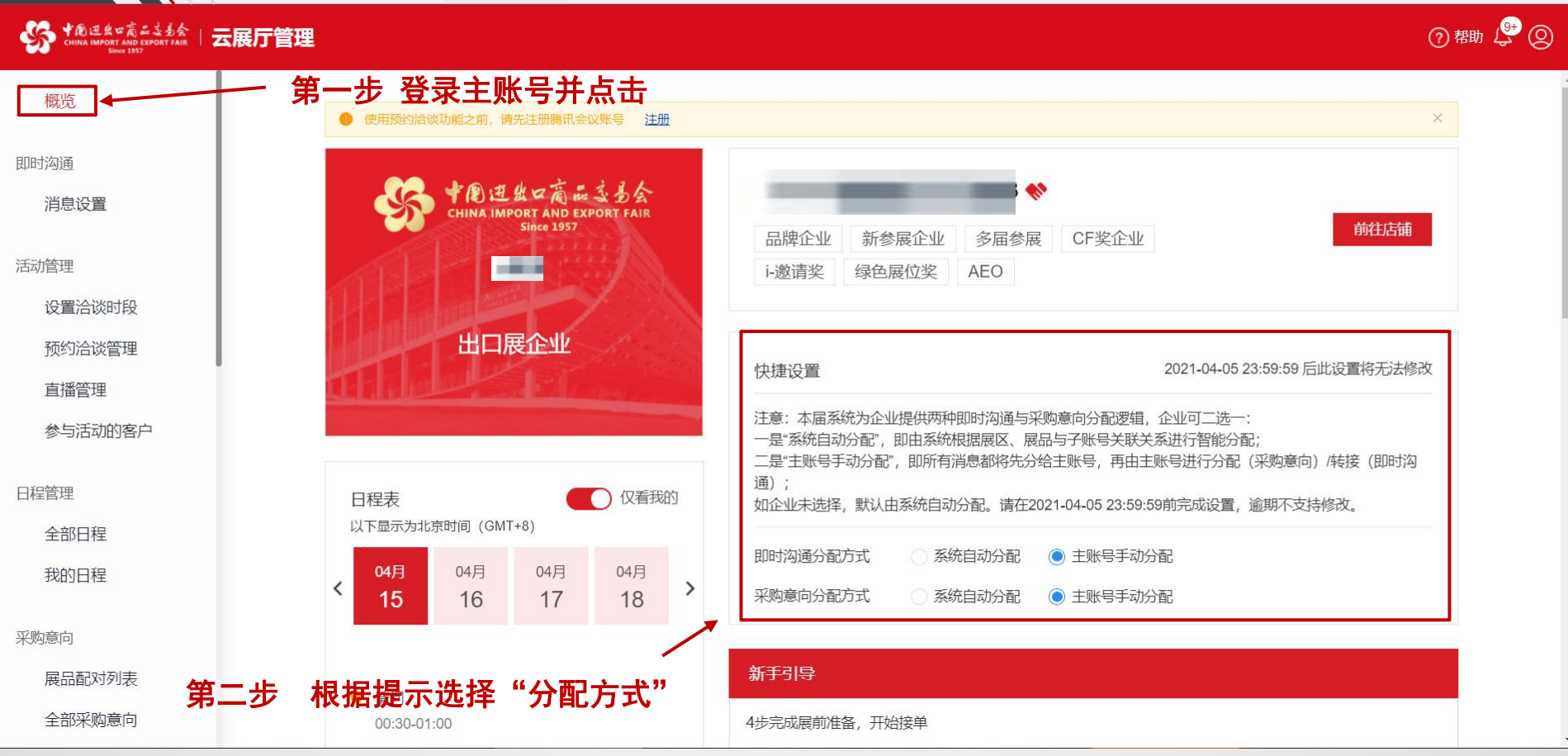

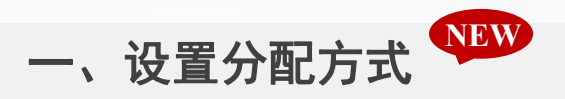

Q:"主账号手动分配"和"系统自动分配"这两种分配方式区别在哪? A: "如企业选择"主账号手动分配",即时沟通与采购意向信息将全部由主账号进行手 动分配或转接,无需为展品设置关联业务员。 如企业选择"系统自动分配",系统将根据展区、展品与子账号关联关系进行智能分配。 展品关联优先级高于展区关联。如展品有关联业务员、则该展品的即时沟通与采购意向 信息将直接发送至其关联业务员。如展品关联多个业务员,上述信息将在关联业务员中 进行随机分配。如展品未关联业务员,上述信息的分配方式与上届保持一致,即根据展 区与子账号的关联关系讲行分配。"

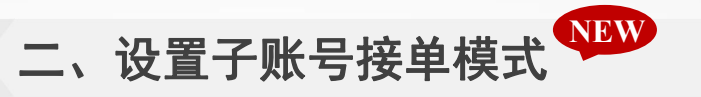

|          | 1                                    |                                                                                                    | ⑦ 帮助 🗳 🔇 |
|----------|--------------------------------------|----------------------------------------------------------------------------------------------------|----------|
| 企业信息     | 11 JULY                              |                                                                                                    | 1.6.10   |
| 展品管理     | 勾选此处,账号可以接收即时沟通<br>取消勾洗,账号不能接收即时沟通   | <b>友设置</b>                                                                                                    |          |
| 展示模板     |                                      |                                                                                                    |          |
| 名片管理     | 古动管理                                 | 差 ふン 火山 - FA                                                                                                    | - 11     |
| 企业人员名片夹  | ✓ 设置洽谈时段 勾选此 町光灯                     | 1/10以4/152<br>次上,账号可以接收预约洽谈<br>1995 - 1995 - 1 |          |
| 本企业收到的名片 |                                      |                                                                                                    |          |
| 我的名片     | 采购意向 石公                              | J选『戎收到的米购意问』,则该于账亏可以接<br>\$                                                                                                    | _        |
| 我收到的名片   | ✓ 展品配对列表     ✓ 展品配对列表     ✓ 数收到的采购意向 |                                                                                                    |          |
| 推广管理     | 勾选此处,账号可以接收采购意向<br>取消勾选,账号不能接收采购意向   | \$IT单详情 🔽 发送名片 🔽 发起即时沟通 🔽 标记已完成                                                                                                    |          |
| i-邀请     | 消息中心                                 |                                                                                                    |          |
| 组织和人员管理  | ☑ 消息通知                               |                                                                                                    |          |
| 子账号管理    | 日程管理                                 |                                                                                                    |          |
| 权限管理     | ✓ 我的日程                               |                                                                                                    |          |
| 个人信息     | 我的展示中心                               |                                                                                                    |          |
| 修改密码     | ייידיינו אמראפיר.                    |                                                                                                    |          |

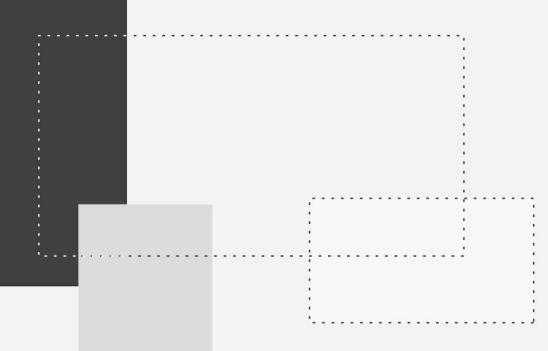

# 管理名片

. . .

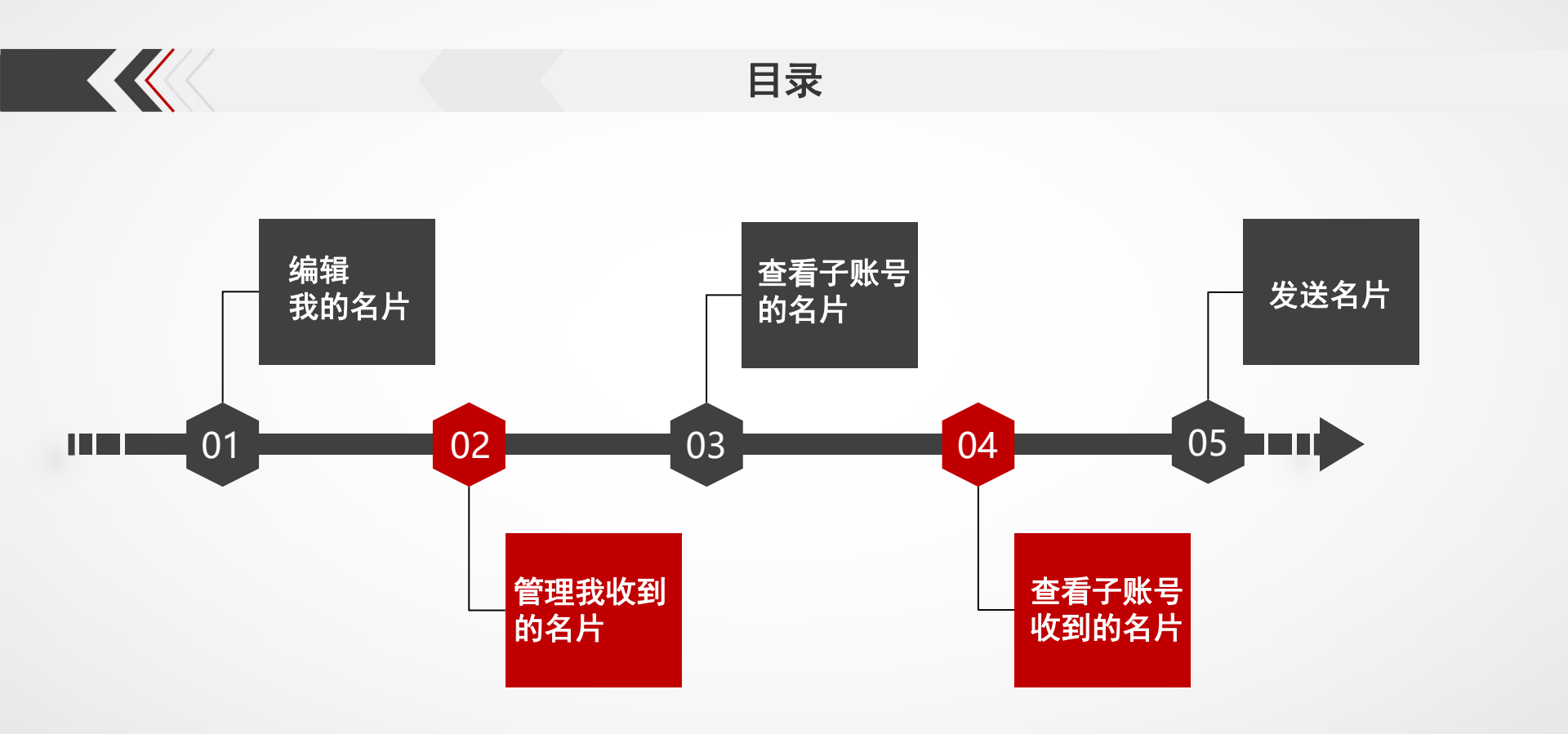

#### 一、编辑我的名片

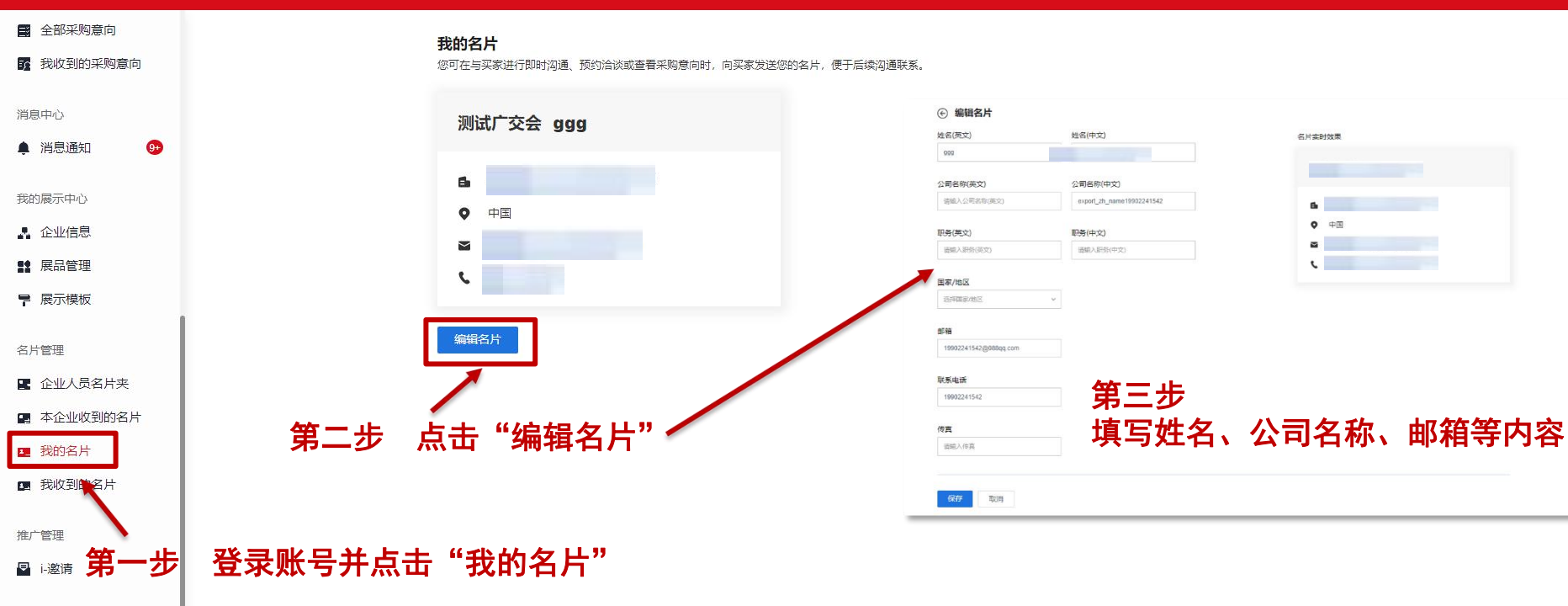

- 组织和人员管理
- **月** 子账号管理
- ₽ 权限管理
- 个人信息
- **Q** 修改密码

#### 二、管理我收到的名片

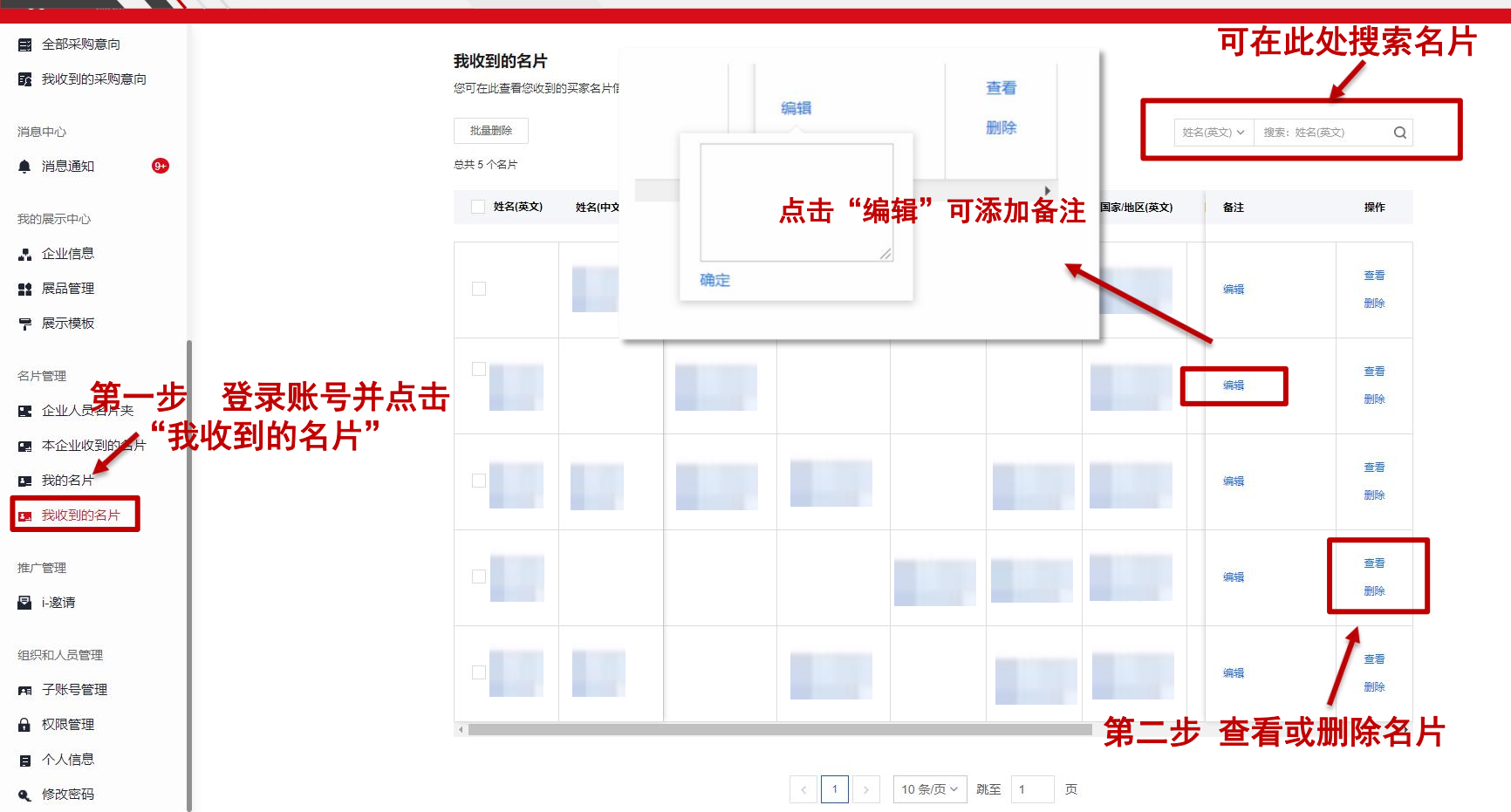

#### 三、查看子账号的名片

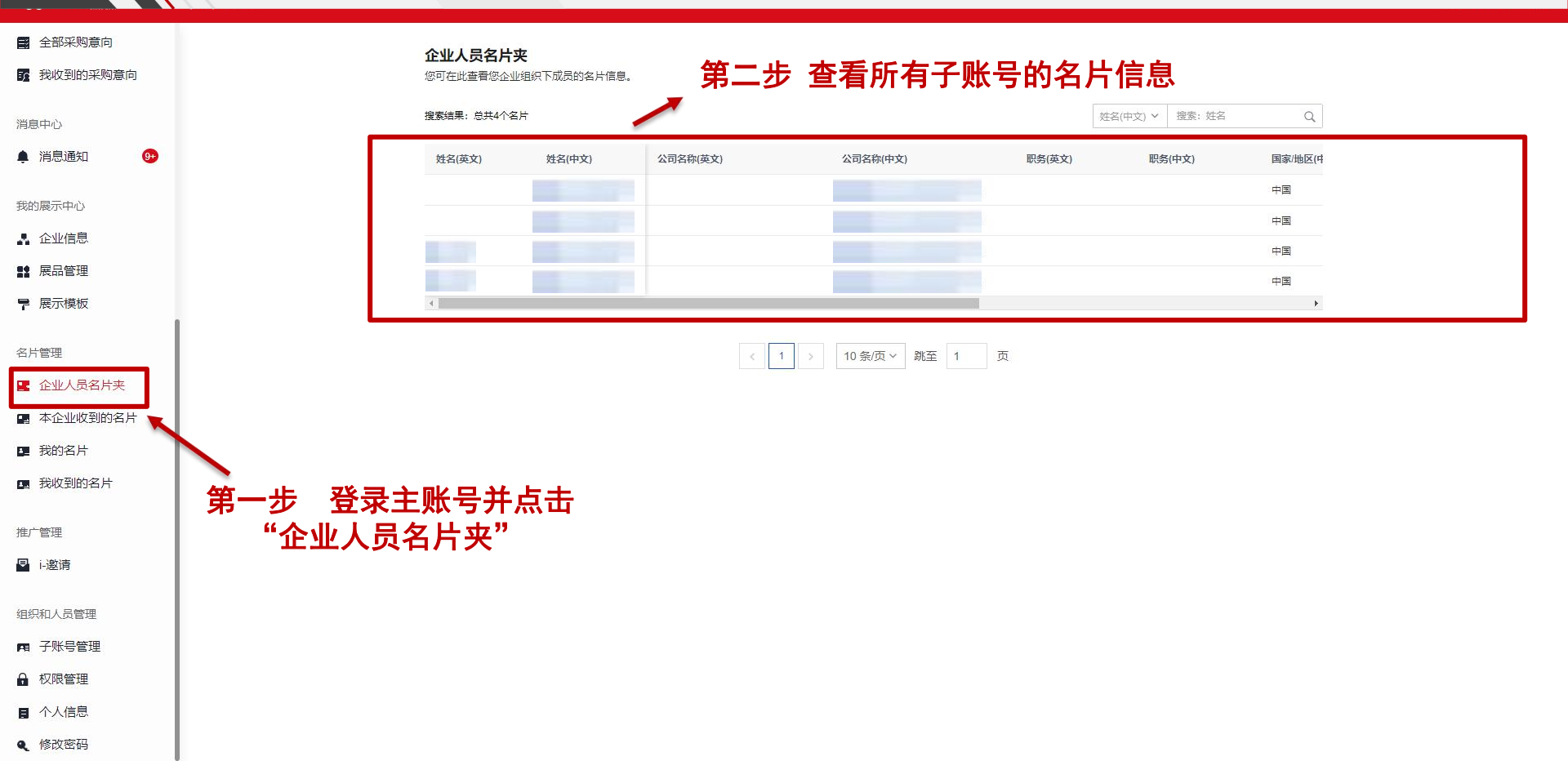

#### 四、查看子账号收到的名片

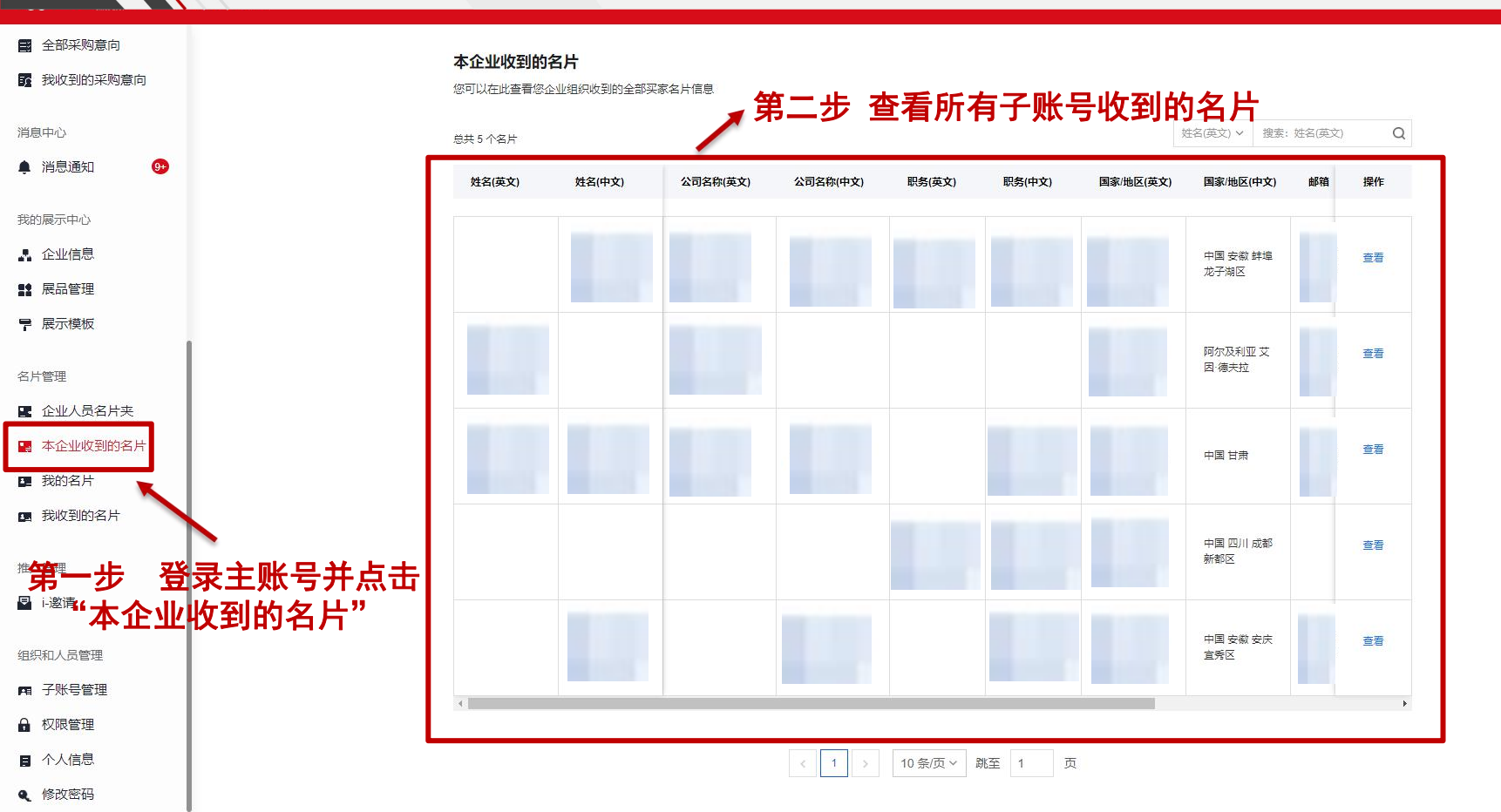

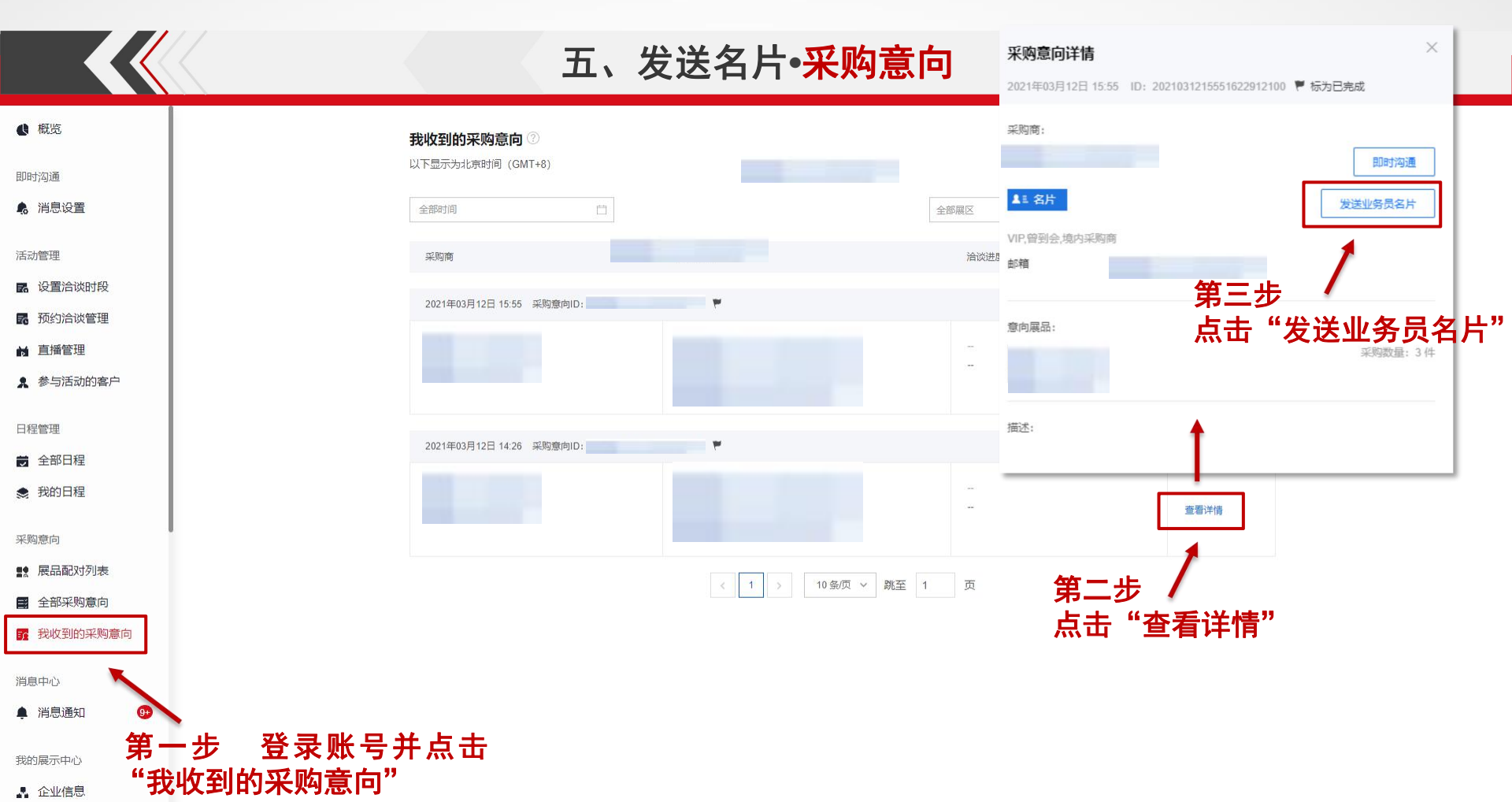

<sup>20</sup> DECEMBER

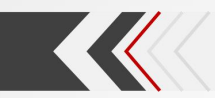

#### 五、发送名片•<mark>即时沟通</mark>

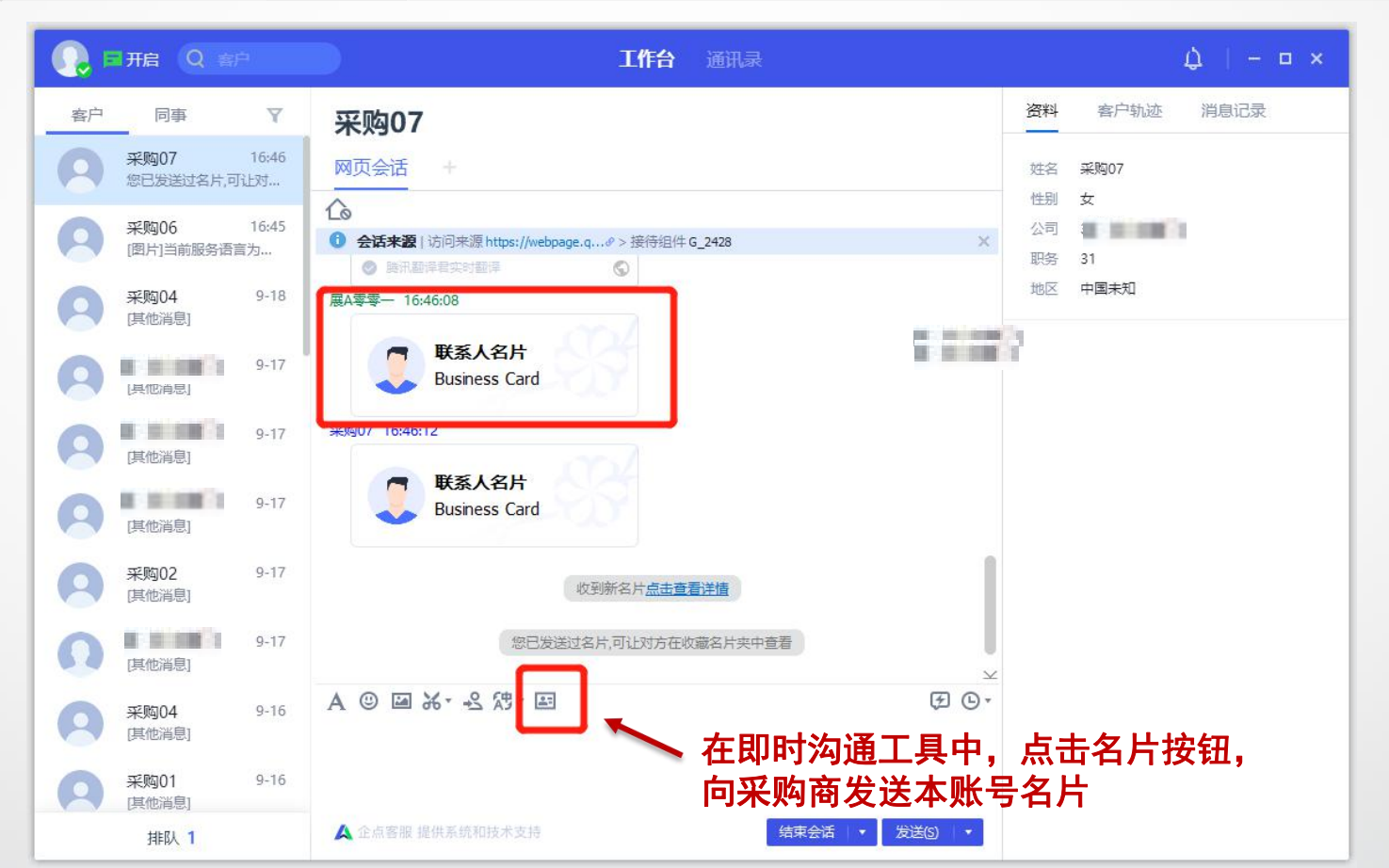

#### 五、发送名片•预约洽谈

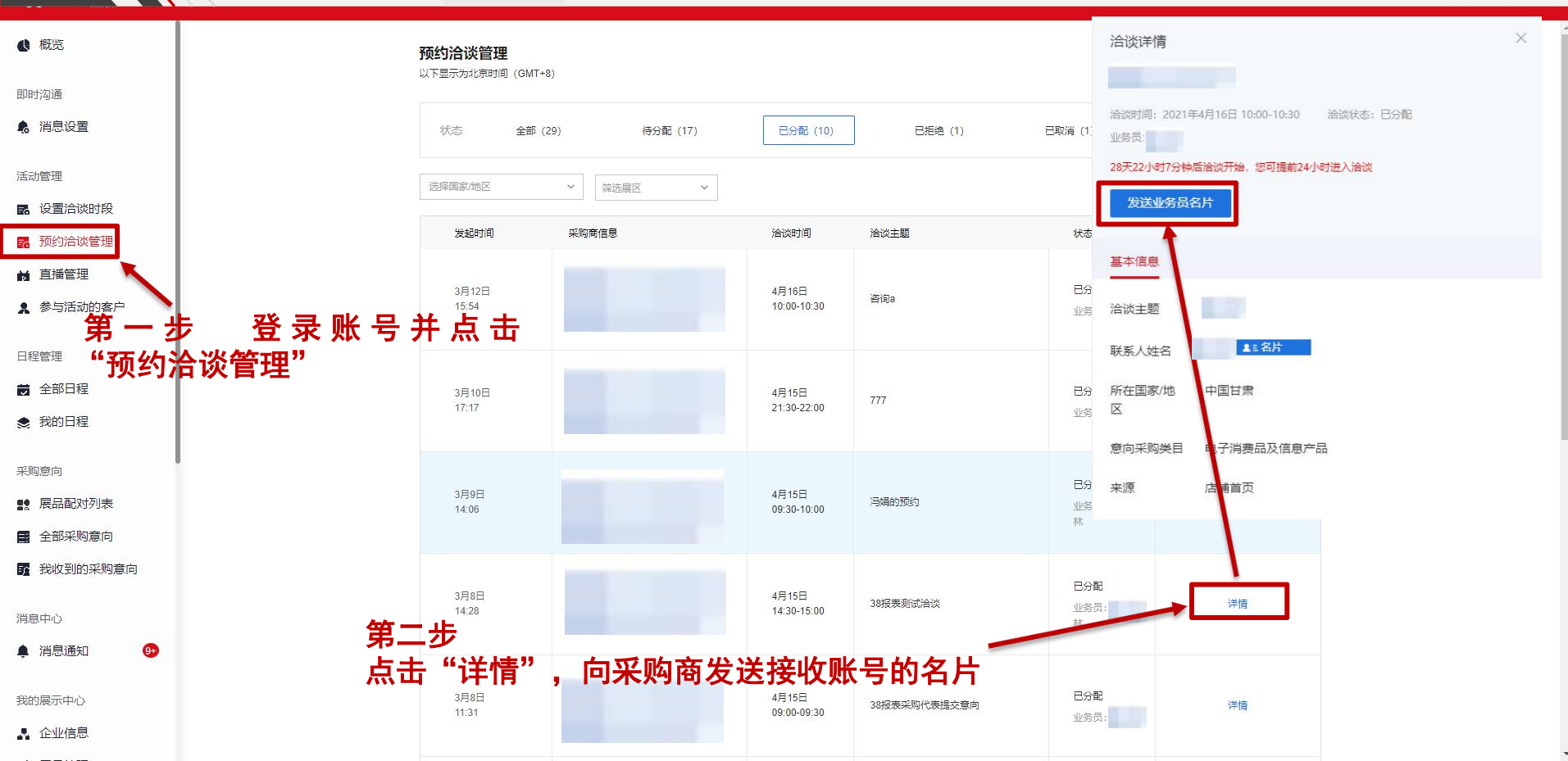

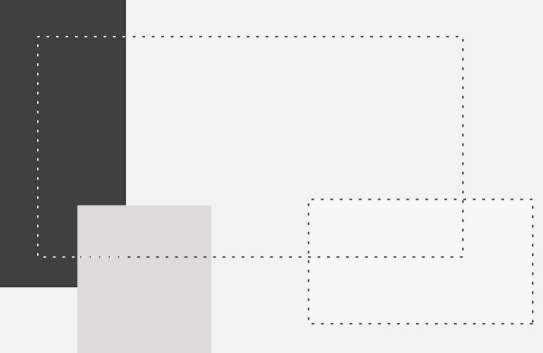

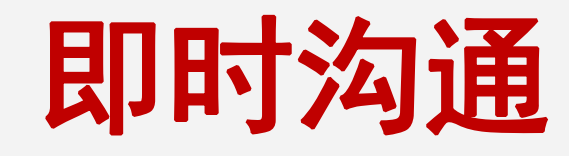

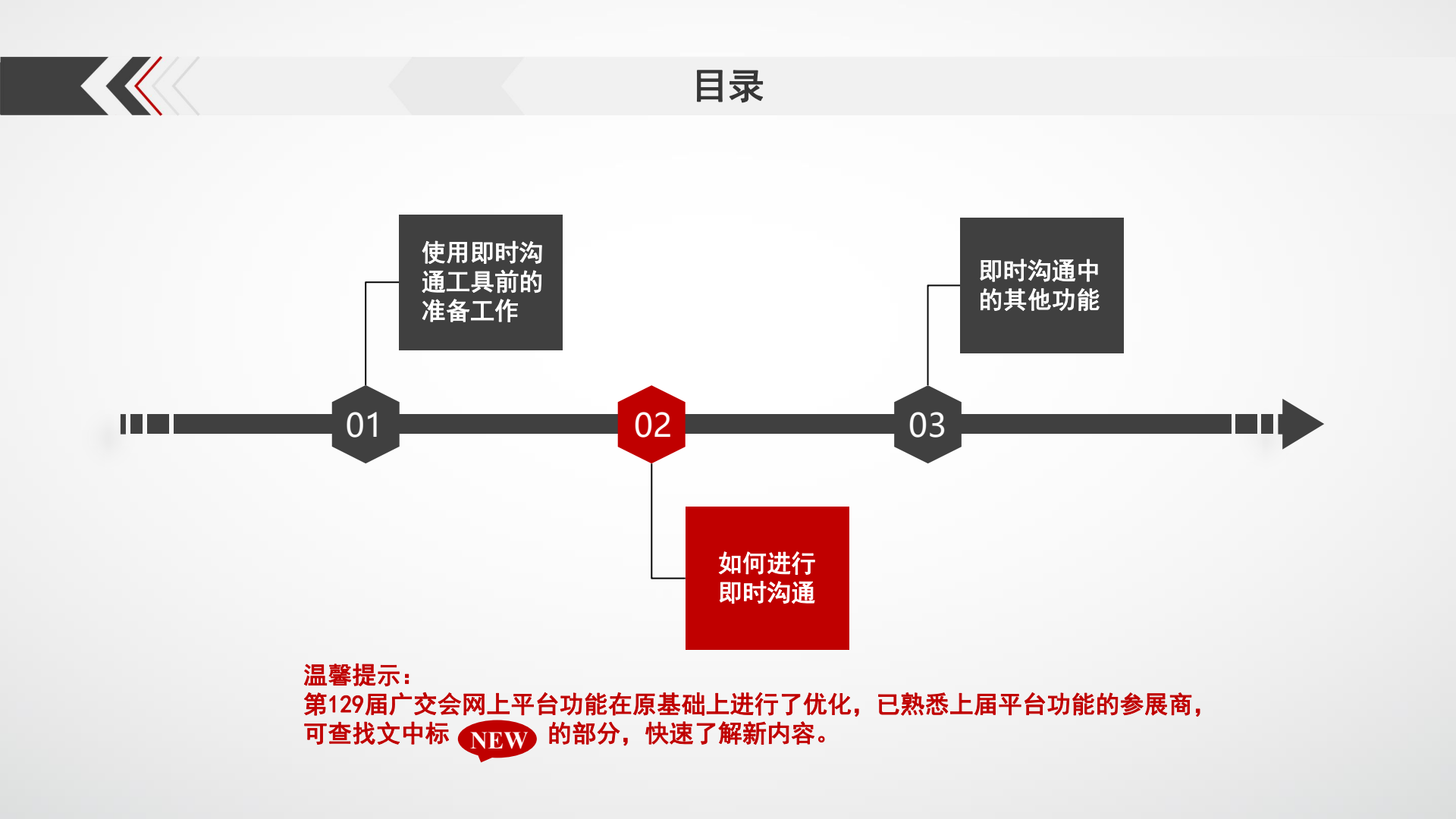

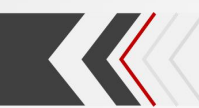

## 一、使用即时沟通工具前的准备工作

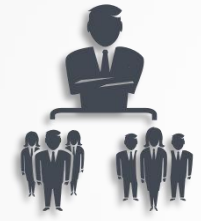

#### 云展厅设置子账号

参展商主账号可直接处理即时沟通消息。

如需要多人使用即时沟通工具,需先设置多个子账号

#### 2 下载并安装腾讯云会展软件客户端

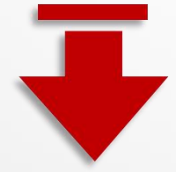

Windows: http://dldir1.qq.com/qqfile/crm/cloudfair/QiDian3.7.6.18010\_CloudFair.exe

Andor id手机:应用宝中搜索"腾讯云会展"安装

NEW

**IOS:** App Store中搜索"腾讯云会展"安装

注: Windows支持win7及以上系统(4G以上内存)

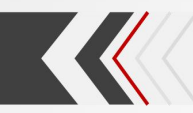

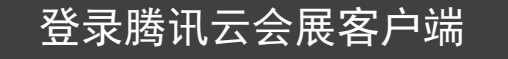

◎云展厅管理平台创建的参展商账号 (包括主账号、子账号)

◎对应密码

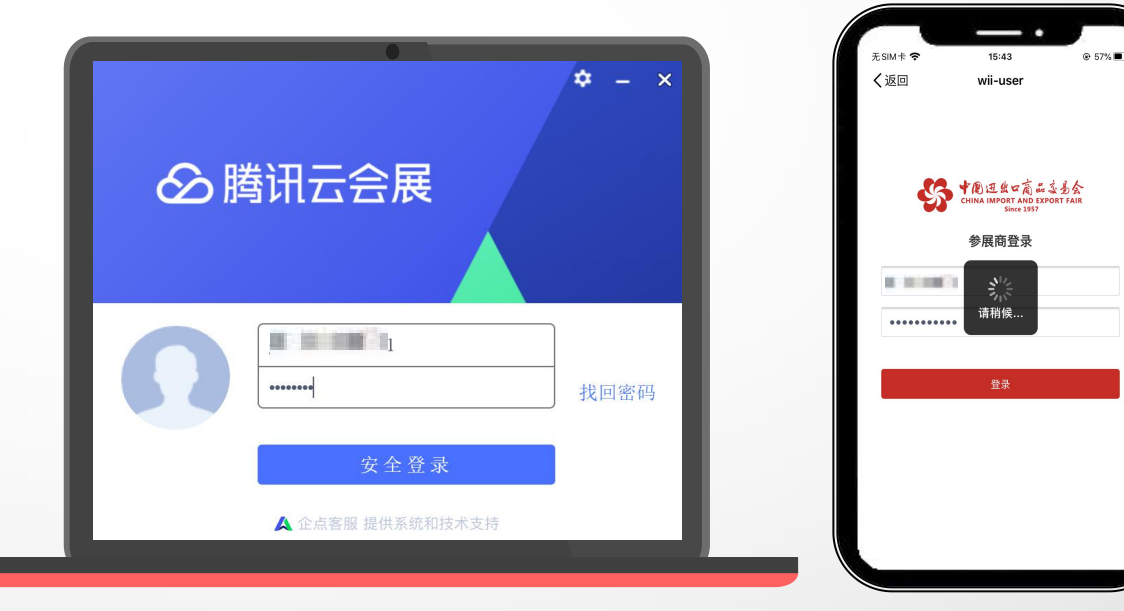

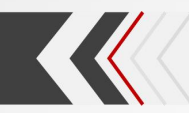

#### 切换语言

◎点击左上方头像后选择"系统 设置",可对工作台语言进行中 英文切换

注:下载安装时可选择语言,如在工作 台切换,切换设置后需重启工作台,再 次输入账号密码进行登录

|    |             |       |                                              | 207.621   | 92/51520 |      |
|----|-------------|-------|----------------------------------------------|-----------|----------|------|
| 客户 | 同事          | Y     | 采购04                                         |           | 各尸玑涩     | 消息记录 |
|    | 采购02        |       | 网页会话 +                                       | 姓名        | 采购04     |      |
|    |             | 19:26 |                                              | (性別) × 2回 | 女        |      |
|    | [其他消息]      |       | 通用设置 关闭工作台主窗口时                               | 电务        | 31       |      |
| 0  | <b>采购04</b> |       | 自定义设置 隐藏到任务栏通知区域,不退出程序                       | 302       | 中国未知     |      |
|    |             |       | ● 退出程序                                       |           |          |      |
| 8  | [其他消息]      |       | 提醒                                           | - 1       |          |      |
|    |             |       | □ 新消息来时任务栏通知区域始终提醒                           |           |          |      |
|    |             |       | 语言                                           |           |          |      |
|    |             |       | 简体中文 ~                                       |           |          |      |
|    |             |       | 简体中文                                         |           |          |      |
|    |             |       | English                                      |           |          |      |
|    |             |       |                                              |           |          |      |
|    |             |       |                                              | -) -      |          |      |
|    |             |       | Right                                        |           |          |      |
|    |             |       |                                              |           |          |      |
|    |             |       |                                              |           |          |      |
|    | 排队 0        |       | A 12/10/10/10/10/10/10/10/10/10/10/10/10/10/ |           |          |      |
|    |             |       |                                              |           |          |      |

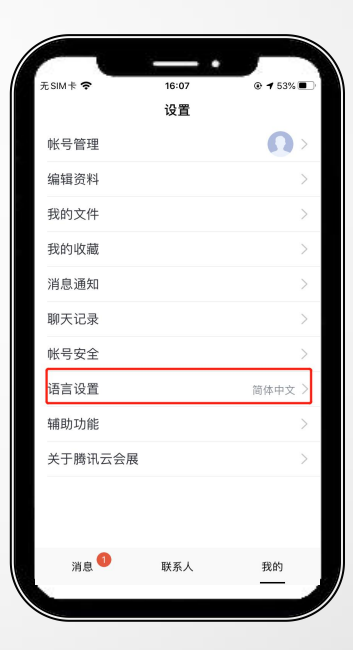

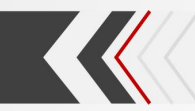

选择消息分配方式

◎主账号登录云展厅管理平台

◎在概览页进行选择(二选一):

<mark>系统自动分配</mark>:即系统根据展区、展 品属性自动分配,判断展品有无关联 子账号(优先分配),无关联子账号 在展区子账号内分配;

**主账号手动分配**:判断采购商是否存 在有效会话,存在有效会话继续会话, 不存在有效会话分配给主账号

| SS CHINA IMAGE A GARANTINA I 云展厅管理<br>Store 1937                                                                                                    |                                                                       |                                                                                                    |
|----------------------------------------------------------------------------------------------------|-----------------------------------------------------------------------|----------------------------------------------------------------------------------------------------|
| ● 概定<br>即行為過<br>済息位置                                                                                                    | SSS 中間 正集 中商 品支 多会<br>CHINA IMPORT AND EXPORT FAIR<br>SINA 1557<br>日日 | exportname19902241542 ◆<br>品牌企业 新参展企业 CF奖企业 Ⅰ-邀请奖<br>雜在馬輪<br>發色展位奖 AEO                                                                    |
| 活动管理<br>图。设置治谈时段                                                                                                    | 出口展企业                                                                 | 快速设置 2021-04-05 23.59.59 后此设置将无法修改                                                                                                    |
| 國 预约合谈管理<br>封 直播管理<br>2、参与活动的客户                                                                                                    |                                                                       | 注意:本篇系统为企业提供很坏的时分通信与采购意向分配逻辑,企业可二结一:<br>一書:系统自动分配",即由系统相提属程区、展晶与子标号关联头系进行暂能分配;<br>二是:主张号子动力配",影所有得意都将先分给主张号,再由主张号进行分配(采购意向)/转接(题时沟<br>通); |
| 日程管理<br>25 全部日程                                                                                                    | □ 全接表<br>以下型示功北部时间 (GMT+8)<br>◆ 04月 04月 04月<br>15 16 17 18            | 如企业未选择,默认由系统自动分配。请在2021-04-05 23 59 59第六成设置,逾期不支持修改。<br>即时均速分配方式 ⑧ 系统自动分配 主账号手动分配<br>采购官向分配方式 ⑧ 系统自动分配 主账号手动分配                            |
| 7月11日在<br>1月1日日<br>1月1日日<br>1月11日<br>1月11日<br>1月111<br>1月1111<br>1月1111<br>11111<br>11111<br>11111<br>11111<br>11111<br>11111 |                                                                       | 新手引导<br>4步宛远原新造蛋,开始接单                                                                                                    |
| ■ 全部采购意向<br>了 我收到的采购意向                                                                                                    | 选择分配万式                                                                | 第一步 第二步 第三步 第四步 第四步 第四步 第四步 第四步 第四步 第四步 第四章 第四章 第二章 第二章 第二章 11章 11章 11章 11章 11章 11章 11章 11章 11章 1                                         |
| <sup>48年心</sup><br>• 消息通知 😶                                                                                                    |                                                                       | 維护企业相关信  添加展品、上标相  选择模板、一罐完  获得匹配等机,进<br>息。                                                                                               |

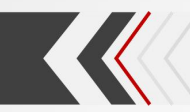

查看与回应消息

◎左侧消息列表显示未读消息标记

◎点击头像或名称查看消息

◎点击右上角"资料",查看采购 商基本信息

◎在对话框中直接回应

注:如果即时沟通消息从展品详情页面或 采购意向发起,那么展品信息或采购意向 的基本信息也会在即时沟通消息窗口显示。

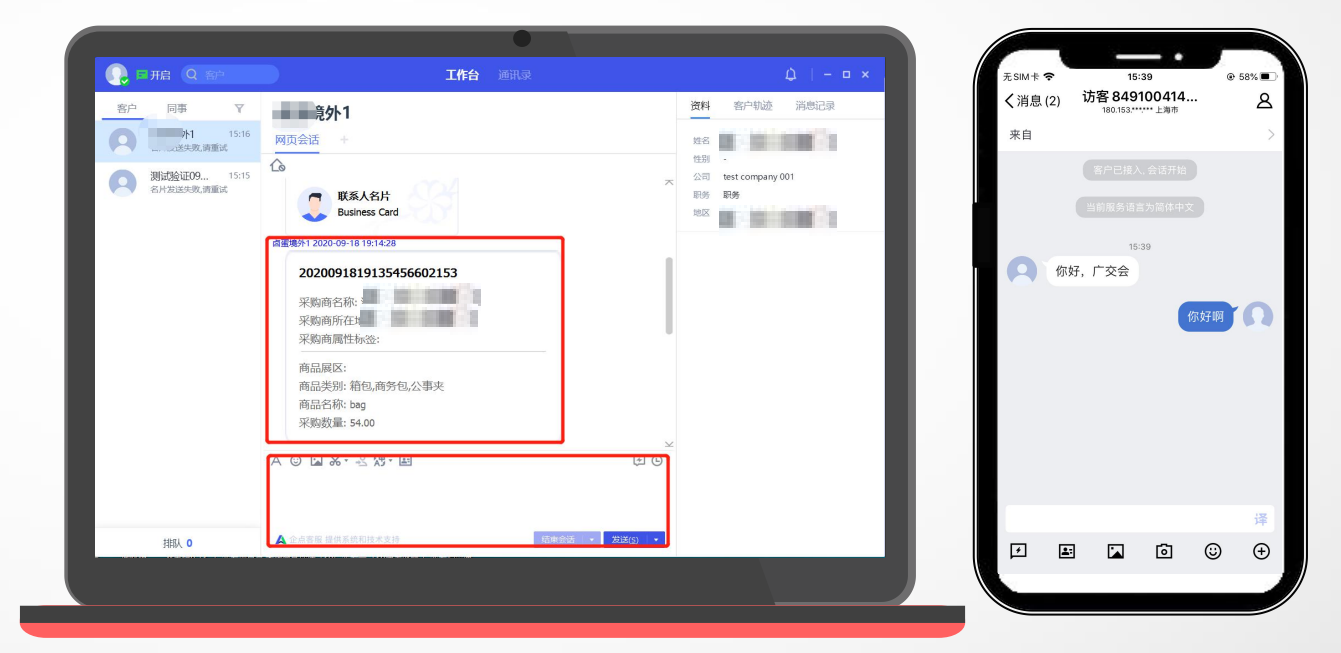

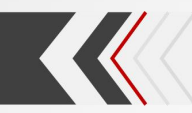

## 转接

◎转接给同一参展商其他账号

注:回复消息仅支持文本、图片格式, 不支持语音、视频格式;左侧列表显示 最近沟通的2000个采购商。

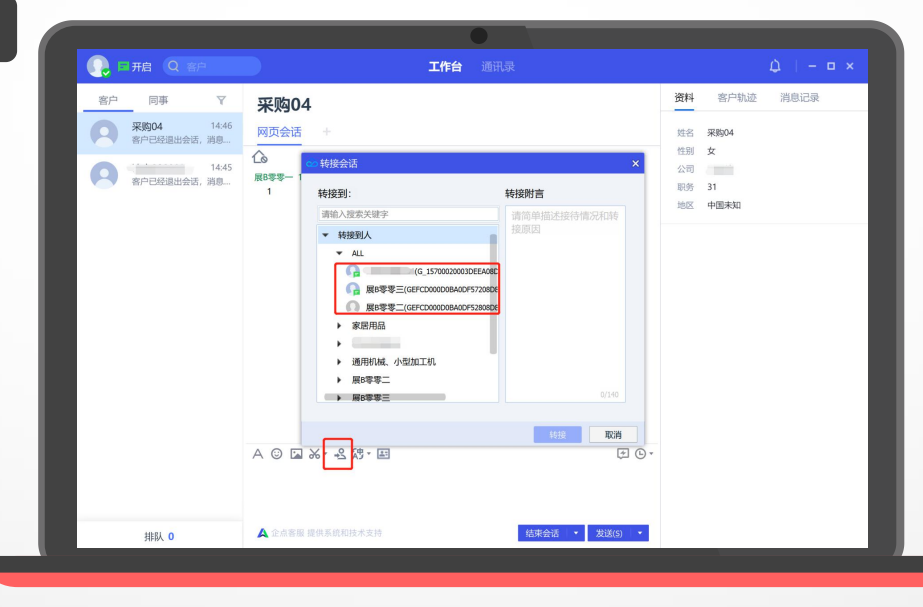

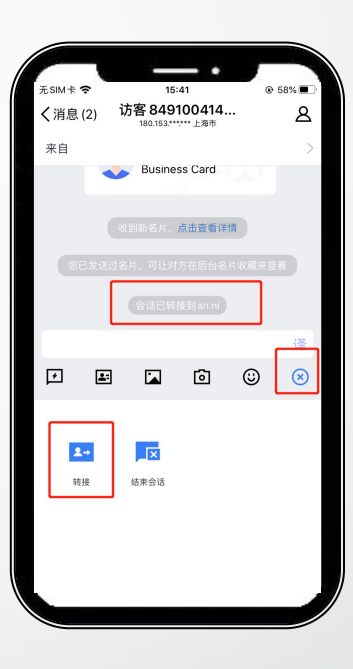

#### 注:采购商是指在广交会官网自行注册为采购商/采购代表身份的用户,下同

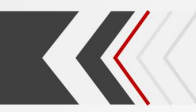

#### 主动沟通

◎参展商可在"我收到的采购意 向"中查看该账号下采购意向, 点击查看订单详情页可对采购商 发起即时沟通

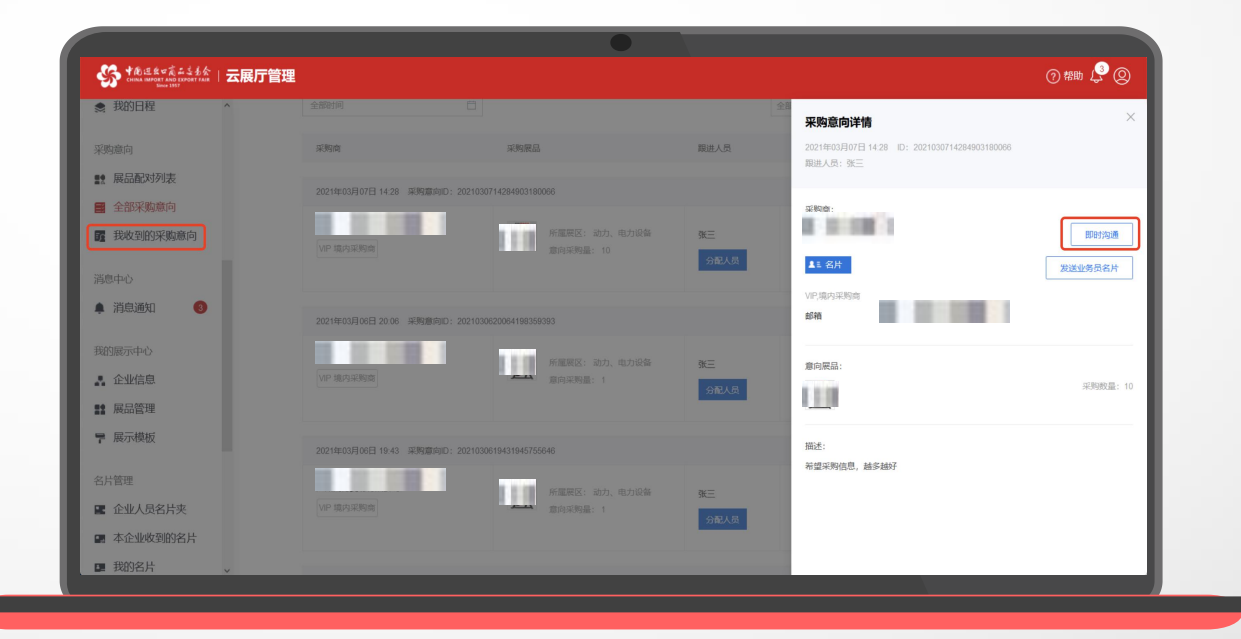

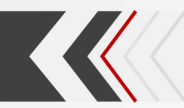

#### 发送和接收名片

○点击名片按钮发送个人名片
○收到采购商发送的名片后,可选择"点击查看",跳转到云展厅管理平台名片功能页面查看详情
注:参展商可在客户端发送个人名片给采购商

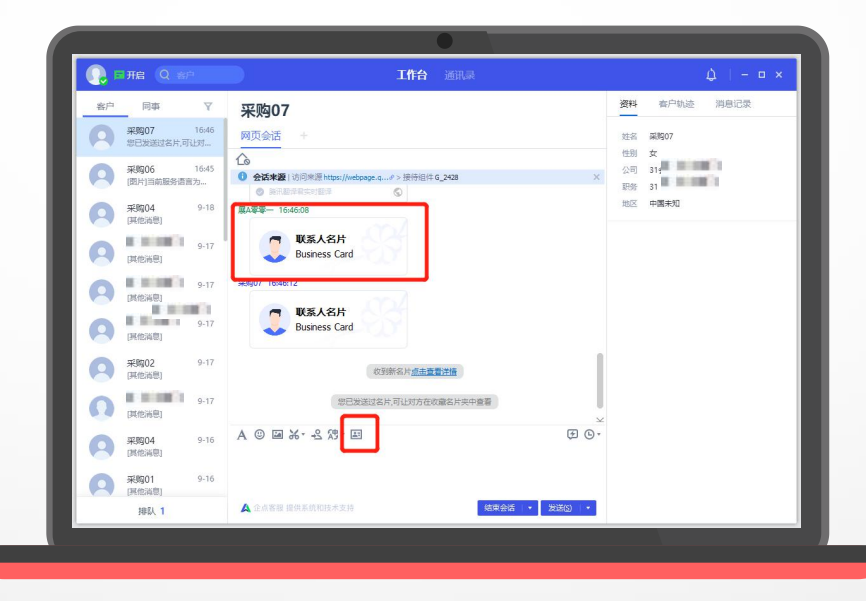

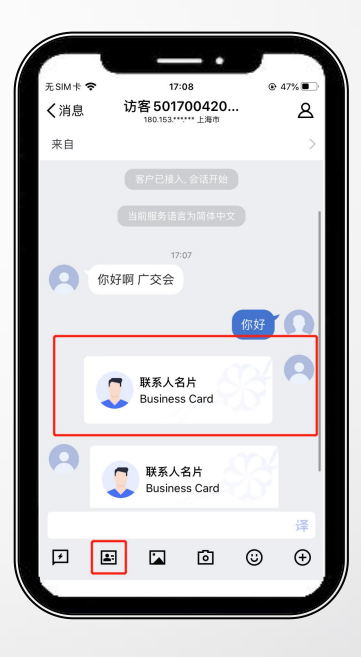

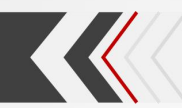

#### 设置自动回复

◎登陆云展厅管理平台,点击左
 侧菜单栏"即时沟通"—"消息
 设置",分别设置在线/离线自
 动回复语

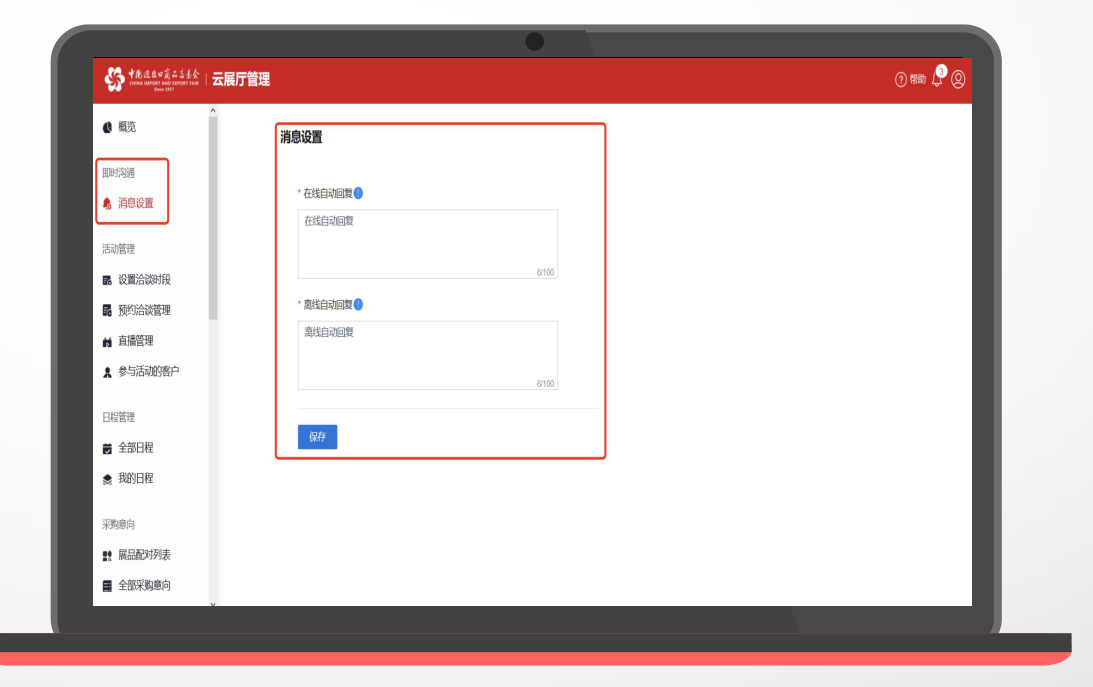

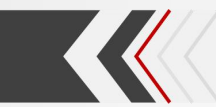

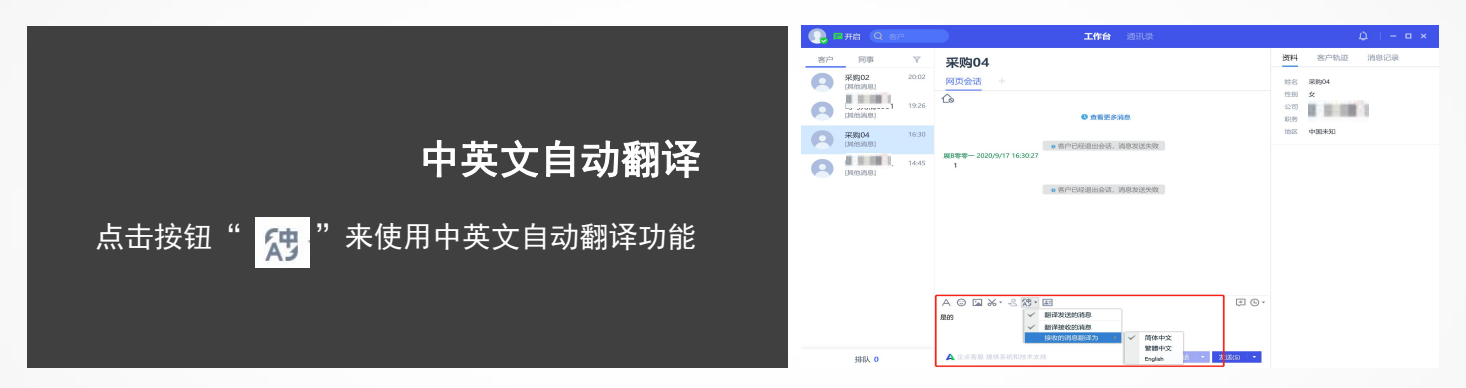

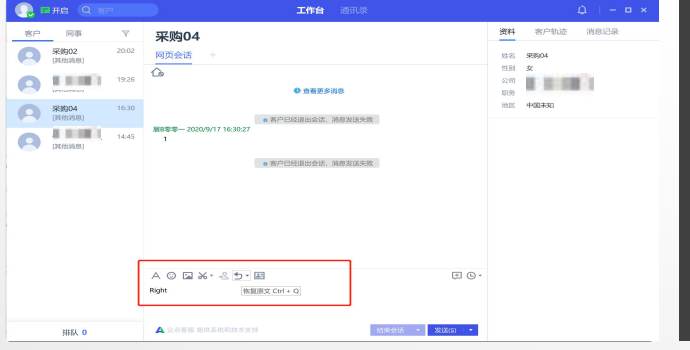

**取消翻译** 点击按钮" <mark>→</mark>"即可切回原文

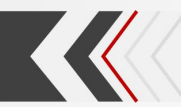

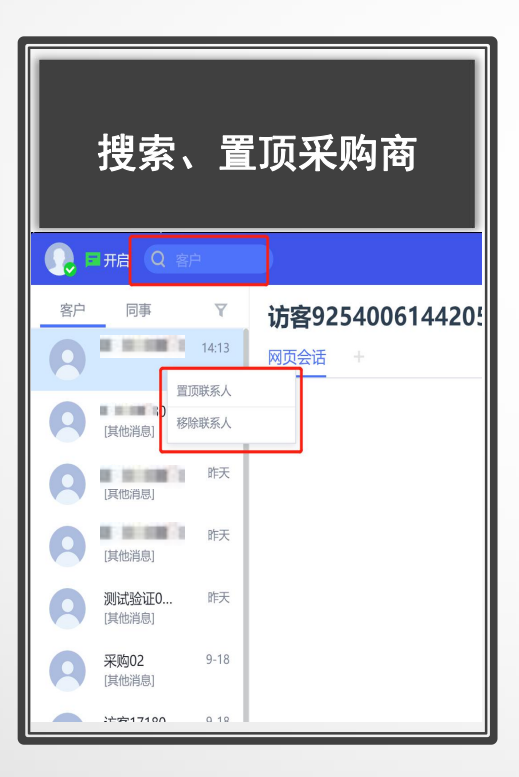

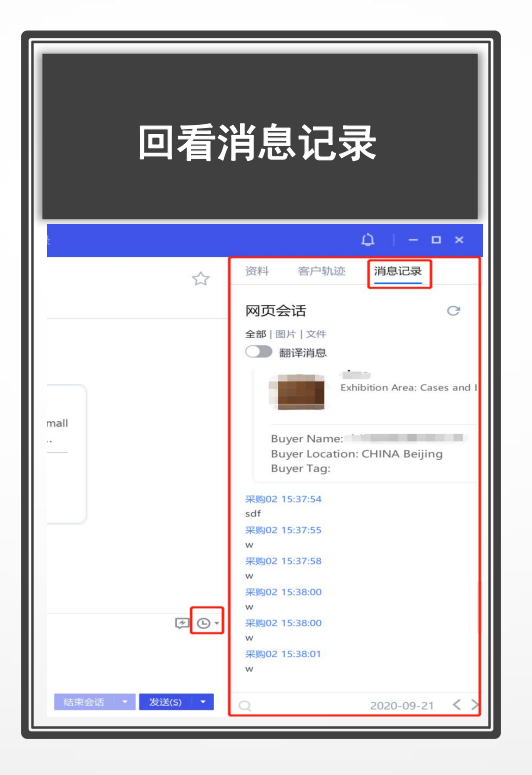

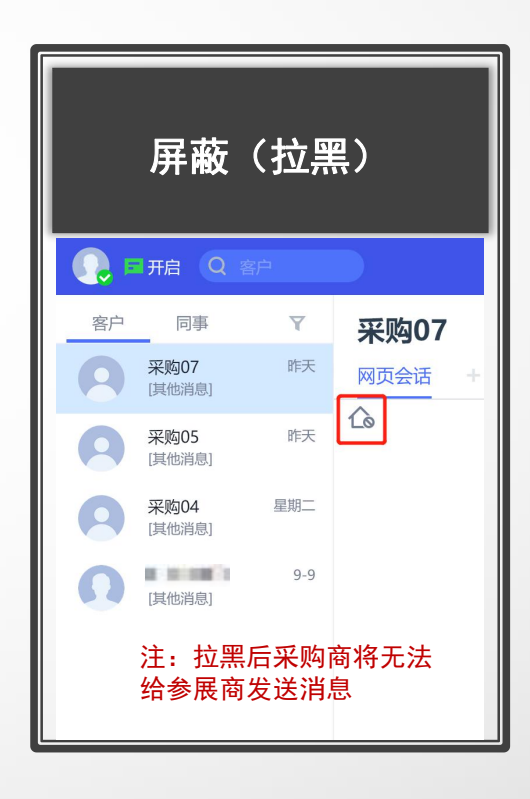

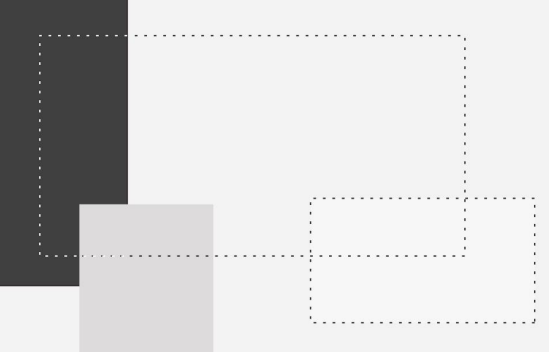

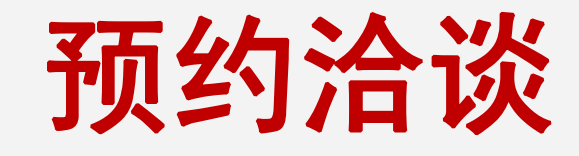

. . .

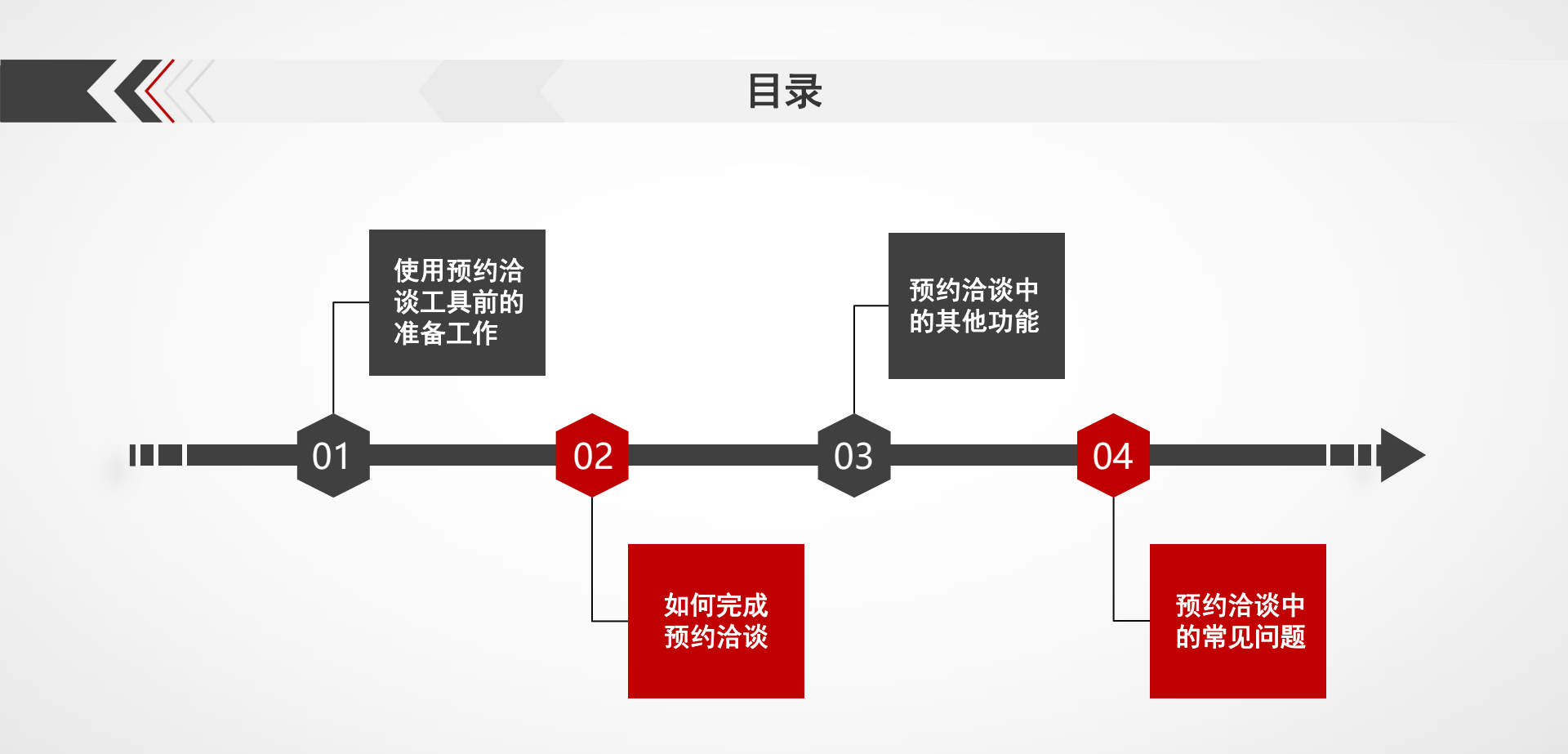

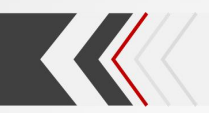

#### 一、使用预约洽谈工具前的准备工作——云展厅

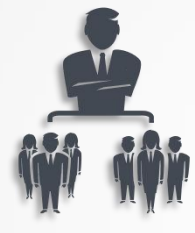

#### 设置子账号

主账号可直接处理预约洽谈

如需要多人使用预约洽谈,需先设置多个子账号

#### 2 设置洽谈时段

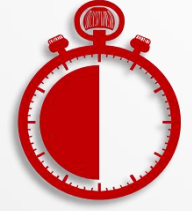

参展商主账号登录云展厅管理平台→左侧菜单栏点击"设置洽谈时段"→"创建洽谈 时段"或"批量创建洽谈时段"→填写时段信息→点击确定→洽谈时段创建成功,开 始等待采购商预约

在已经创建好的洽谈时段列表中,可查看、筛选(通过时间或状态筛选)已有预约的 时段,可编辑、删除暂时无预约的时段。

注:默认洽谈时长为30分钟(30分钟后,系统不会强制结束会议)

同一时段可被预约的次数不超过参展商设置的账号个数之和(含主账号)

#### (一)详细步骤——设置洽谈时段

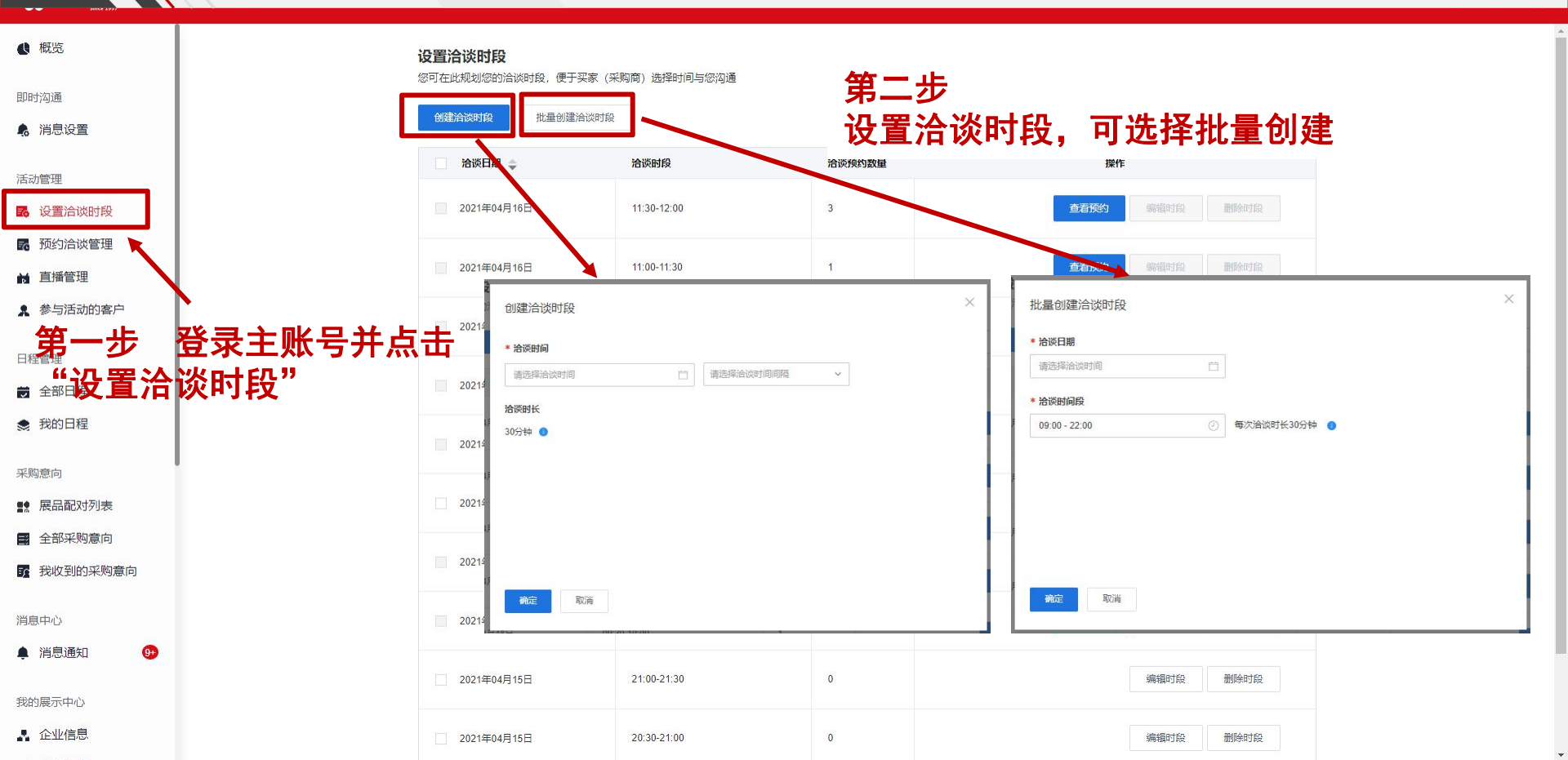

## (二) 详细步骤——编辑或删除洽谈时段

🕔 概览

即时沟通

🔒 消息设置

活动管理

🖪 设置洽谈时段

▶ 预约洽谈管理

▶ 直播管理

🙎 参与活动的客户

日程管理

🗑 全部日程

● 我的日程

采购意向

**1** 展品配对列表

🖬 全部采购意向

我收到的采购意向

消息中心

🌲 消息通知 🛛 😏

我的展示中心

🛔 企业信息

| 创建洽谈时段 挑量创建清 | AWBITER     |        | 全部状态 > 2021年04日15日 - 2021年04日24日                  |
|--------------|-------------|--------|---------------------------------------------------|
|              |             |        |                                                   |
| 洽谈日期 🗅       | 洽谈时段        | 洽谈预约数量 | 操作                                                |
| 2021年04月15日  | 20:00-20:30 | 0      | 编辑时段  删除时段                                        |
| 2021年04月15日  | 19:30-20:00 | 0      | 编辑时段    删除时段                                      |
| 2021年04月15日  | 19:00-19:30 | 0      | 编辑时段 删除时段                                         |
| 2021年04月15日  | 18:30-19:00 | 0      | 编辑时段 删除时段<br>一一一一一一一一一一一一一一一一一一一一一一一一一一一一一一一一一一一一 |
| 2021年04月15日  | 18:00-18:30 | 0      | <i>¬¬¬¬¬¬¬¬¬¬¬¬¬¬¬¬¬¬¬¬¬¬¬¬¬¬¬¬¬¬¬¬¬¬¬¬</i>       |
| 2021年04月15日  | 17:30-18:00 | 0      | 編輯时段    删除时段                                      |
| 2021年04月15日  | 17:00-17:30 | 0      | 编辑时段 删除时段                                         |
| 2021年04月15日  | 16:30-17:00 | 1      | <b>查看预约</b> 编辑时段 删除时段                             |
| 2021年04月15日  | 16:00-16:30 | 0      | 编辑时段。  删除时段                                       |
| 2021年04日15日  | 15:30-16:00 | 0      | 编辑时段 删除时段                                         |

-

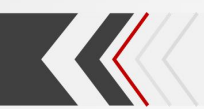

#### 一、使用预约洽谈工具前的准备工作——腾讯会议

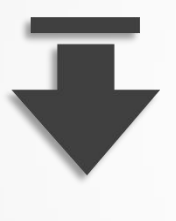

#### 下载并安装腾讯会议软件客户端

电脑端: https://meeting.tencent.com/download-center.html?from=1001

手机端: 通过各大手机应用商城下载APP

#### 腾讯会议支持全平台运营

Windows支持win7及以上系统, iOS支持9.0及以上系统, 安卓支持4.4及以上系统, MacOS支持10.11及以上系统

#### 2 注册腾讯会议软件账号

点击"注册/登录"按钮,进入账号密码登录页面→点击"新用户注册"进入官网注册页→ 根据要求填写对应的信息→完成注册

重要提醒:腾讯会议软件注册/登录的账号需为参展商在云展厅管理平台登记的手机号码,否则无法同步该参 展商账号在云展厅管理平台的预约洽谈时段;如果使用腾讯会议时遇到账号异常,请联系大会客服

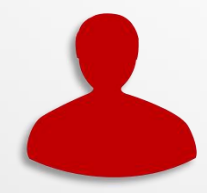

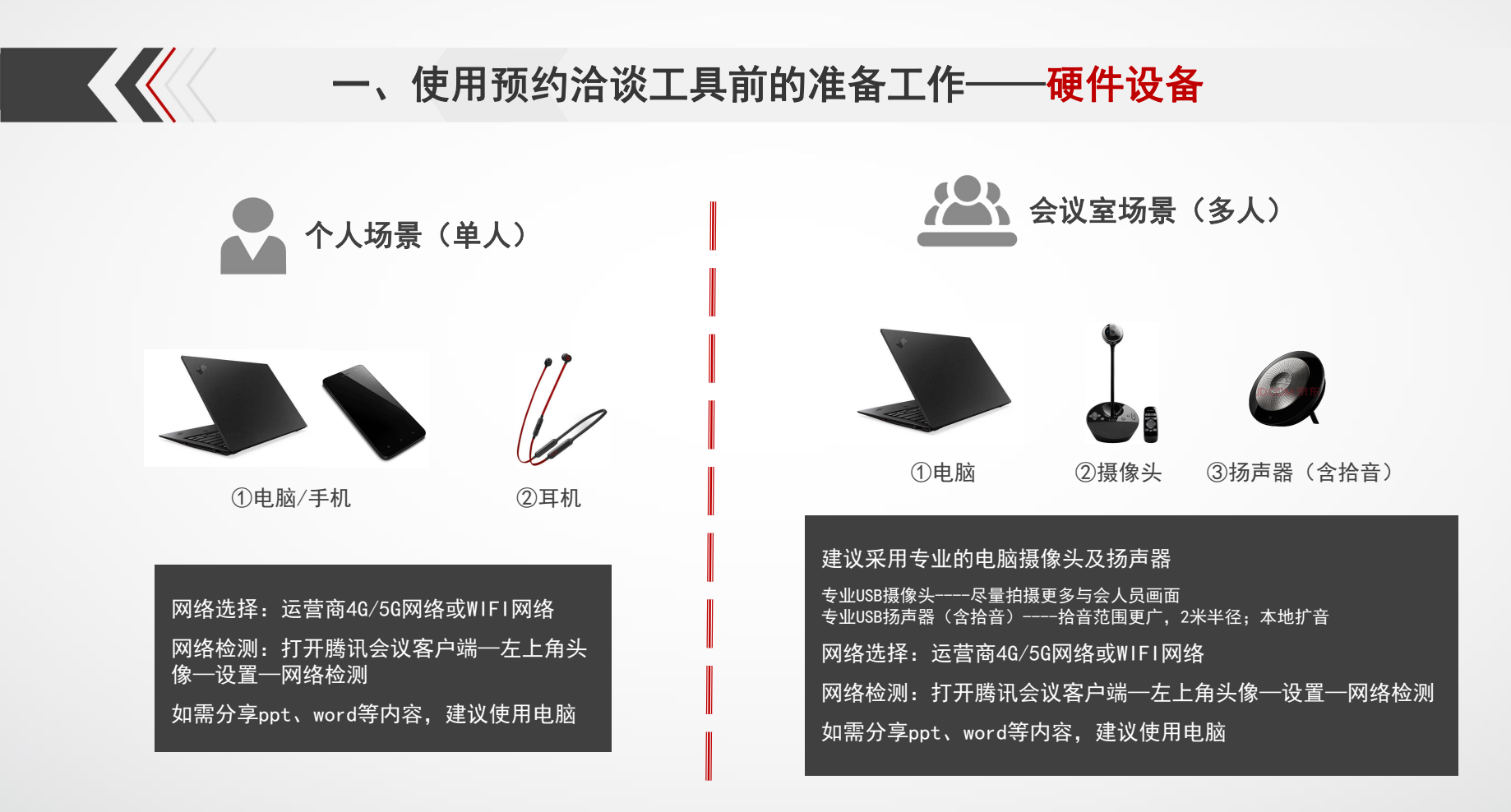

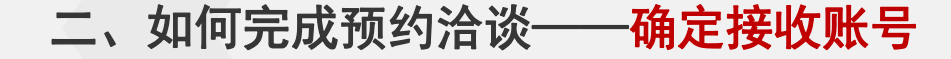

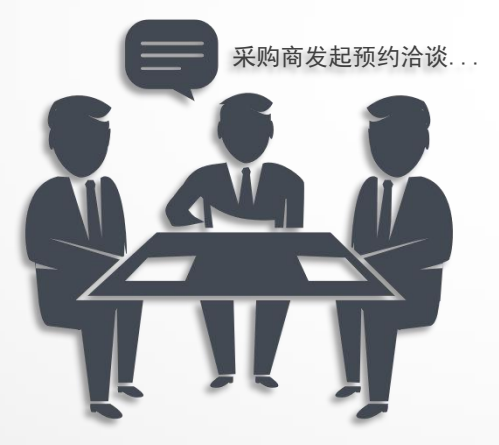

采购商发起一次预约 洽谈后,参展商主账号需 先确定接收本次洽谈邀约 的账号(以下简称"接收 账号"),由该账号根据 系统发送的洽谈通知相关 信息进入腾讯会议房间洽 谈。

注: 采购商是指在广交会官网自行注册为采购商/采购代表身份的用户, 下同

二、如何完成预约洽谈——确定接收账号的详细步骤

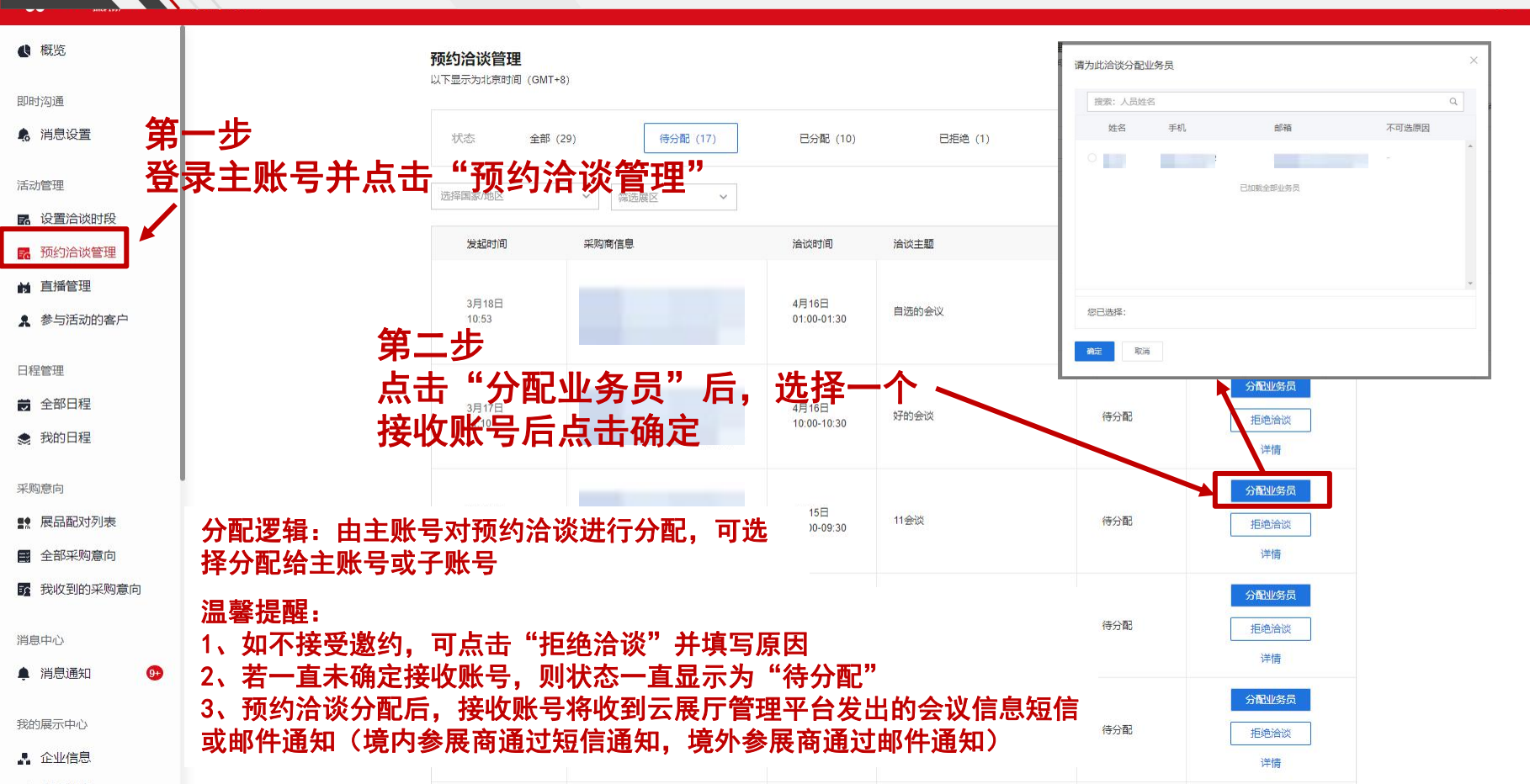

#### 二、如何完成预约洽谈——可选择发送名片

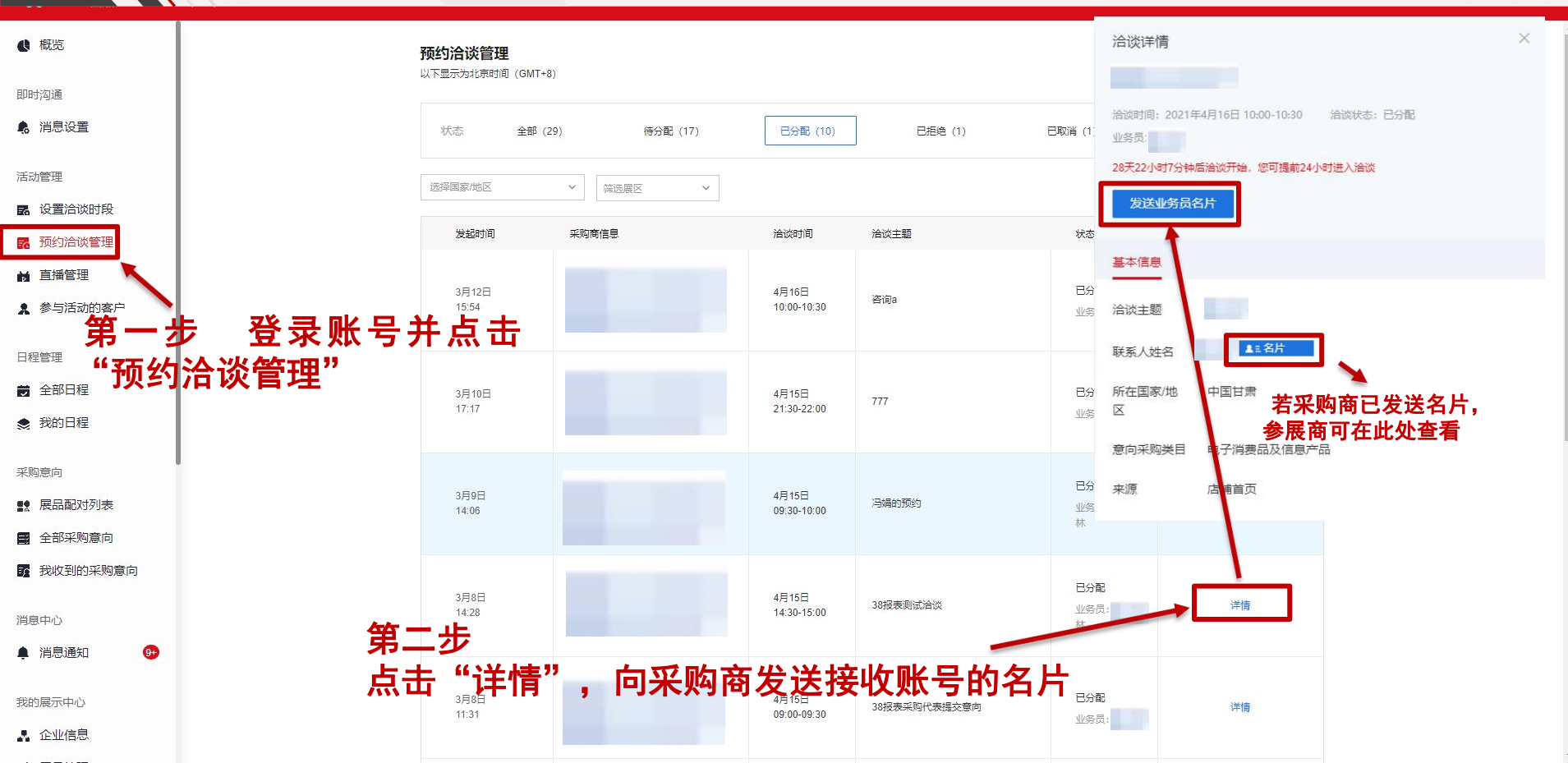

#### 二、如何完成预约洽谈——进入洽谈

◎洽谈开始前,接收账号可在云展厅管理平台 点击"进入洽谈",跳转至腾讯会议客户端◎开始前15分钟,平台会再次发送短信或邮件, 提醒会议即将开始

◎使用账号密码或短信验证码登录腾讯会议客户端后,选择"中国进出口商品交易会"账号进入,点击对应的会议清单,即可进入洽谈

注:参展商接收账号和采购商均可邀请己方其他同事共 同参会(自行转发会议通知,参会者在腾讯会议客户端 使用会议房间号进入洽谈)

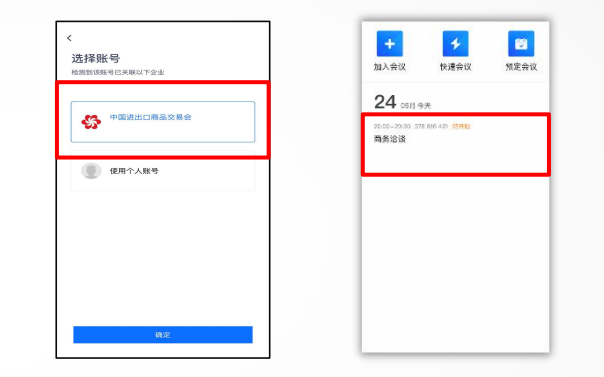

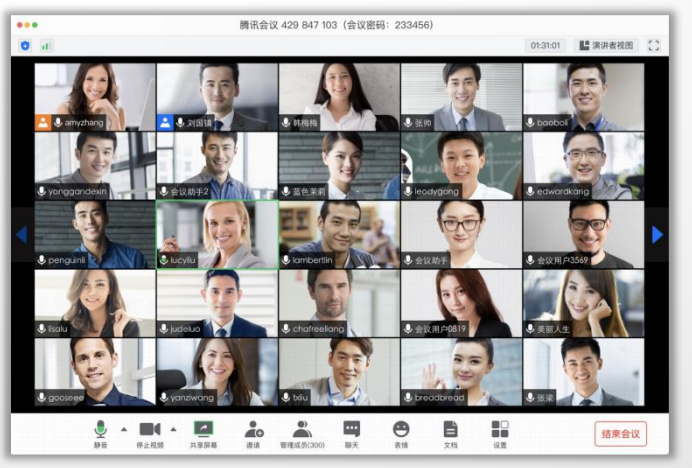

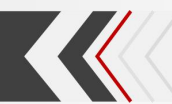

#### 三、预约洽谈中的其他功能

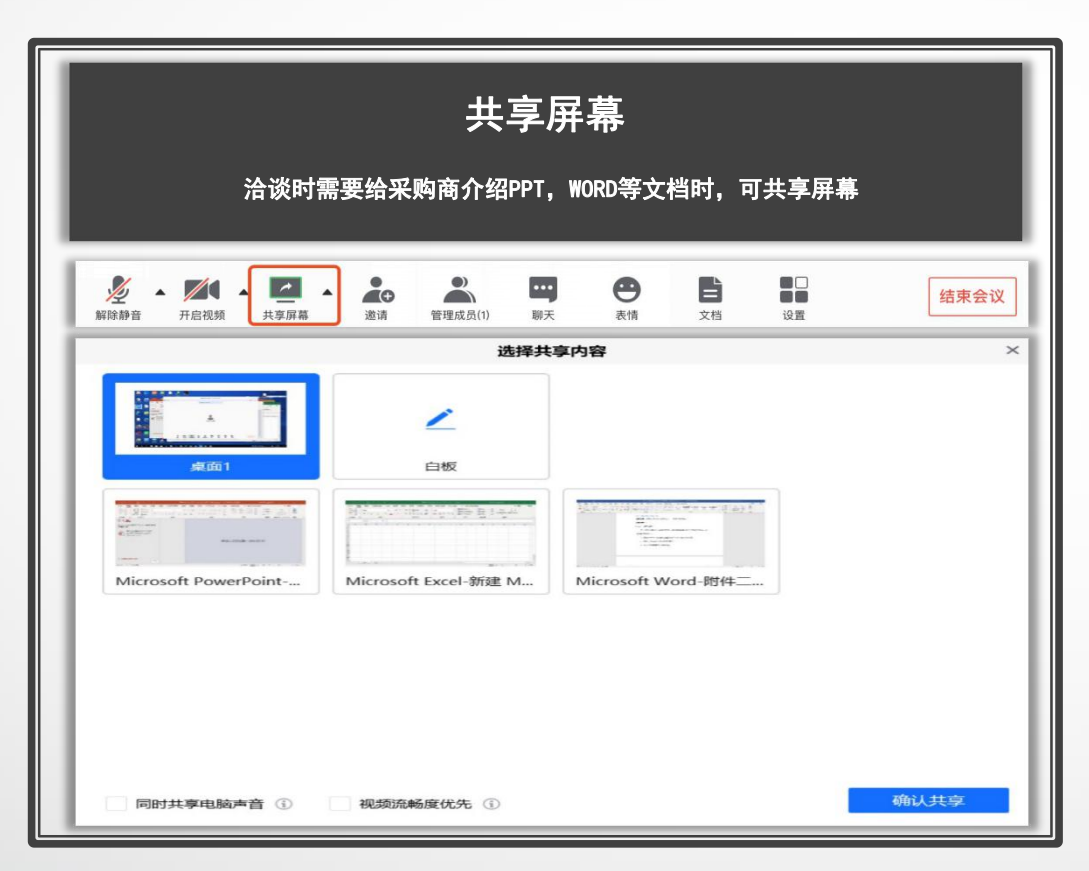

◎可根据实际需求,选择共享屏幕/白板 /应用

#### ◎同一时间仅允许一个人共享屏幕

◎共享屏幕后,屏幕共享菜单将会在3s 后,自动隐藏在顶部,将鼠标放置桌面 顶部即可将其唤出

注:如果共享内容较为重要,可以开启屏幕共享 水印(工具栏上的设置->常规设置->开启屏幕共 享水印),开启后所有观看共享屏幕的观看者都 可以看到由姓名和手机号码拼接而成的屏幕水印

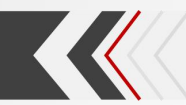

### 三、预约洽谈中的其他功能

| 在线协作编辑文档                            |                                                           |                                                                                                  |  |  |
|-------------------------------------|-----------------------------------------------------------|--------------------------------------------------------------------------------------------------|--|--|
| 於 新 合 新 合 新 合 新 合 新 合 新 合 新 合 新 合 新 | 1) 聊天 受<br>表情                                             | L          结束会议           支指         设置             費讯会议         云会议         定价与购买         开放API |  |  |
| 留无会议文档,您可以进行以下操作                    | 我的会议                                                      | 会议文档<br>会议日期: 2020-04-16 箇 至今                                                                    |  |  |
| 新建文档 新建表格 导入文档                      | E:       会议列表         E:       会议文档         日:       帐号管理 | 会议主题<br>marina预定的会议                                                                              |  |  |

◎新建:支持word, xls格式 ◎导入:支持word, xls, ppt, pdf(最 大50M)

◎如需获取文档,请登录腾讯会议官网下载 https://meeting.tencent.com/ 我的会议→ 会议文档

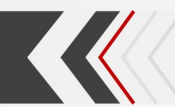

### 三、预约洽谈中的其他功能

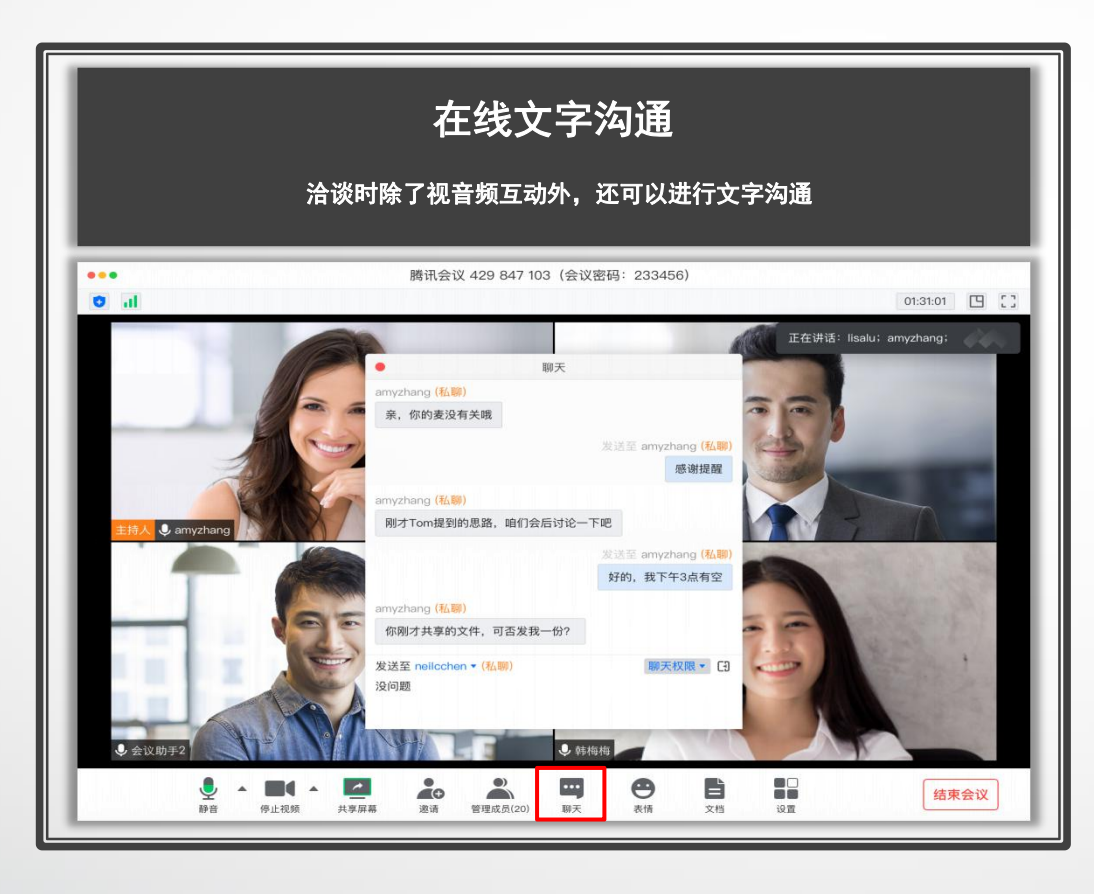

#### ◎可根据实际需求进行多人聊天或私聊

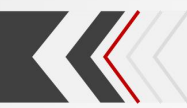

#### 四、预约洽谈中的常见问题

#### Q: 声音卡, 屏幕花, 是网络不好?

A: 腾讯会议支持网络状态外显

1>查看自己的网络状态:主页面左上 角,绿色满格代表网络流畅,黄色2格代 表正常,红色1格代表弱网,红色叉代表 网络异常;

2>查看其他参会人网络状态:点击下 方"成员"按钮,可查看其他人网络状态, 仅显示黄色或红色的网络状态;当网络异 常时系统会给予主动提示

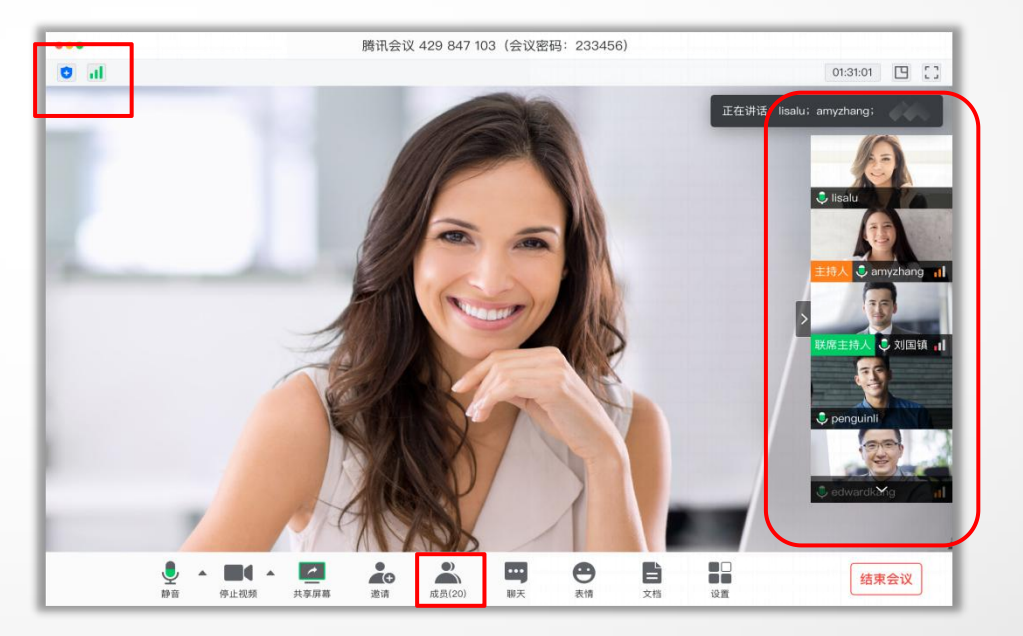

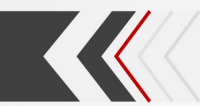

#### 四、预约洽谈中的常见问题

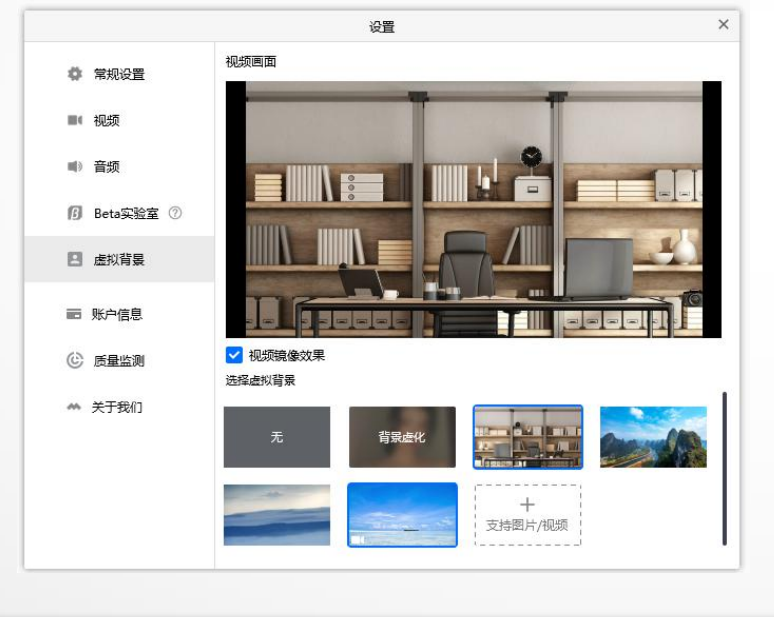

#### Q: 打开摄像头后担心背景不合适, 怎么办?

A: 可以随时设置背景虚化或虚拟

界面下方工具栏点击"设置"→虚拟背景

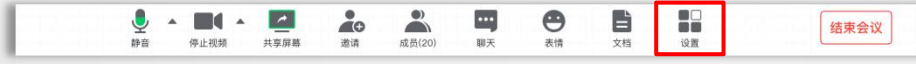